### 평생·건강교육 프로그램 온라인 PC 결제 매뉴얼

사회복지법인 대한불교조계종봉은 판교노인종합복지관

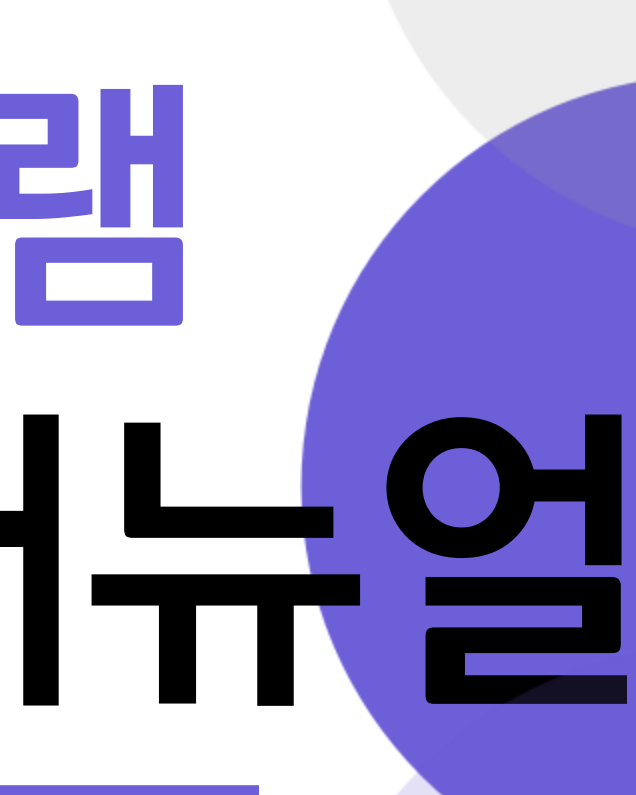

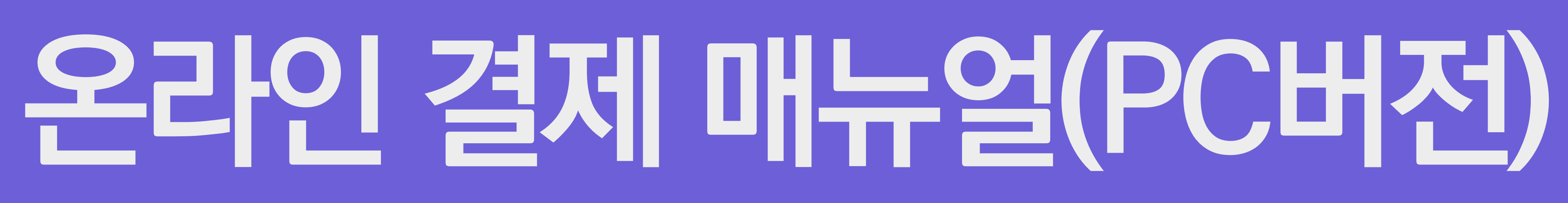

오 라 인 결 저 매 뉴 얼

### 1. 로그인 진행하기!

아이디/비밀번호 찾기

• 아이디/비밀번호를 잊으셨나요? 빠르고 안전하게 처리해 드리겠습니다.

| 로그인                                                                                                    | 회원서비스          |
|----------------------------------------------------------------------------------------------------|----------------|
|                                                                                                    | <br>ਵ인         |
|                                                                                                    | 아이디만들기         |
| ८ भग महा धार्षक आवित                                                                                                    | 아이디/비밀번호찾기<br> |
| Image: big         Image: big         Image: | 개인정보처리방침<br>   |
| □ 0ЮІСІ 저장                                                                                                    |                |
|                                                                                                    |                |
|                                                                                                    |                |

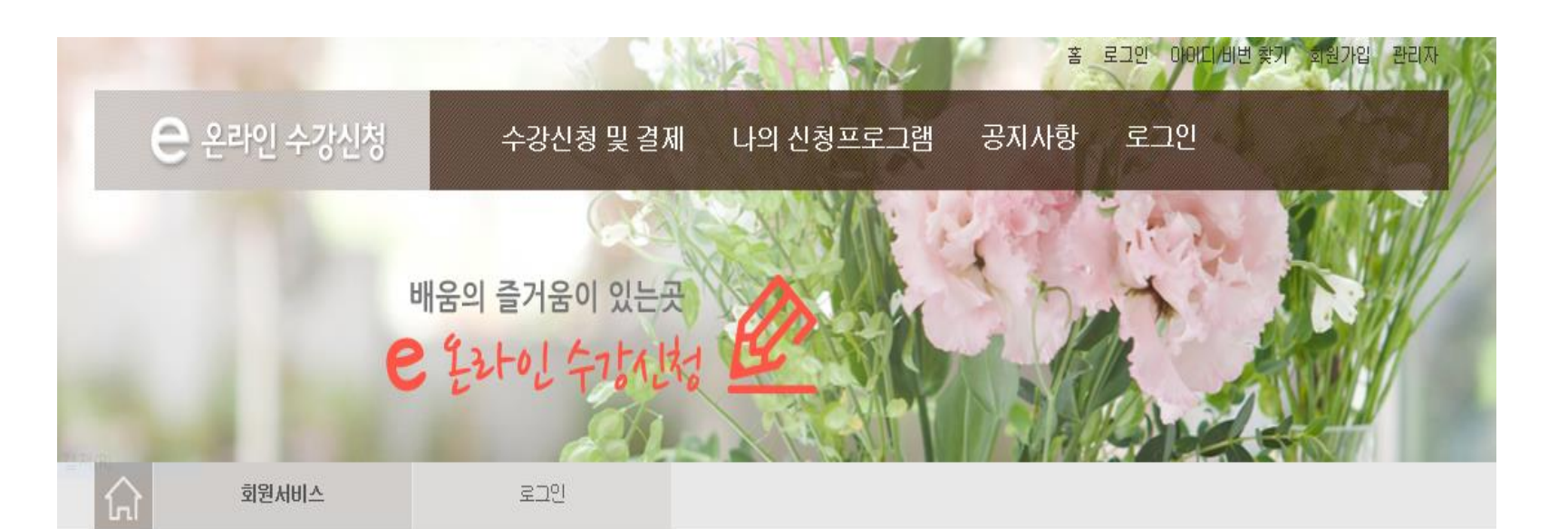

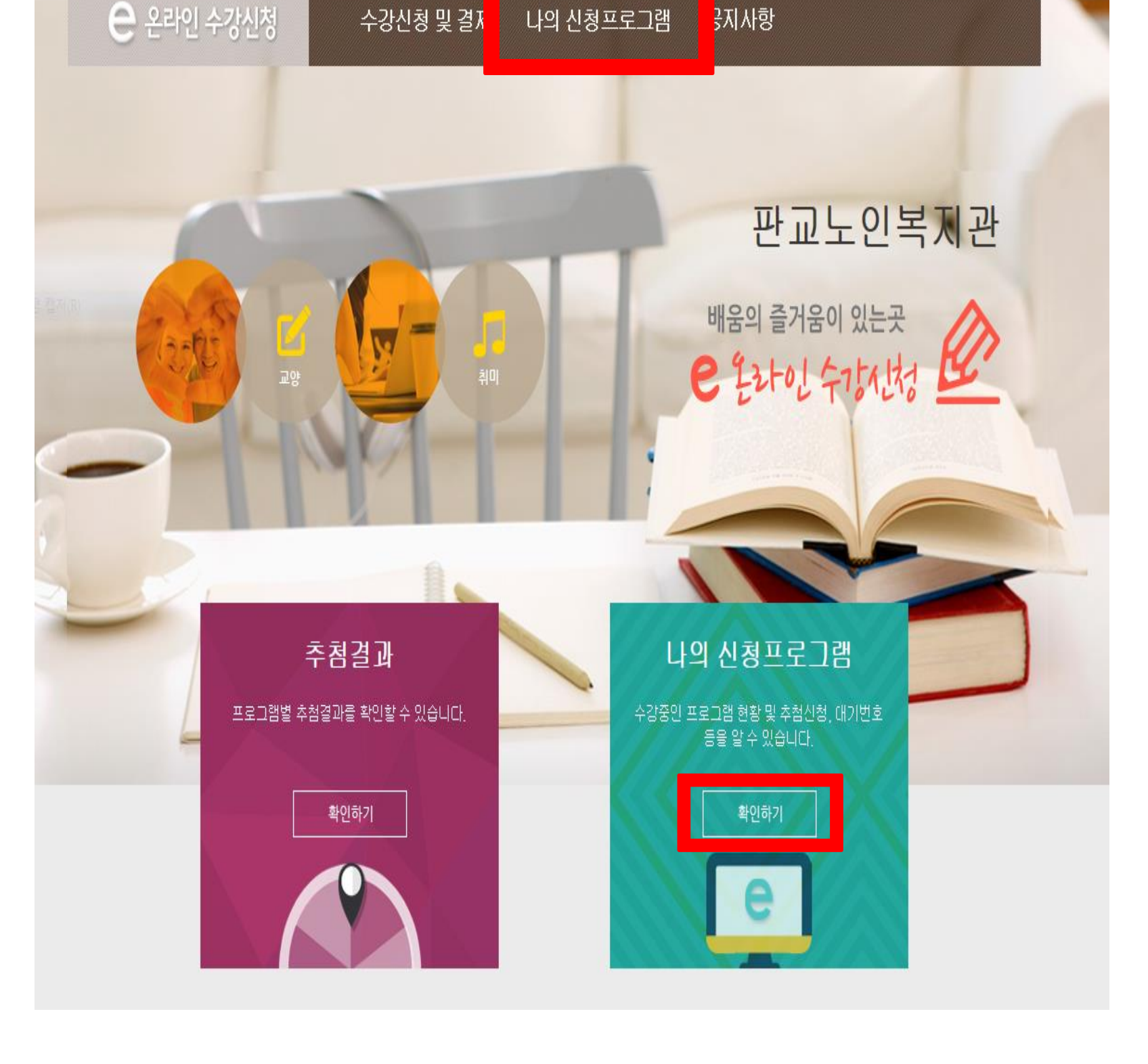

홈 개인정보변경 로그아웃 관리자

### 2. 확인하기 클릭!

온 라 <u></u> 결 저 매 누 얼

### 3. 결제하기 클릭!

| 배당 학기를 선택하면 신청내역을 확인하실 수 있습니다. |          |         |               |                | 2020 - 11윌 | 온라인   | ~    | 조회   |
|--------------------------------|----------|---------|---------------|----------------|------------|-------|------|------|
| 통 <mark>6개</mark> 의 글(         | )] 있습니다. |         |               |                |            |       |      |      |
| 번호                             | 추첨결과     | 학기      | 강좌            | 시간             | 장소         | 상태    | 상세보기 | 환불신청 |
| 1                              |          | 11월 온라인 | 스트레칭(온라<br>인) | 월(10:00~10:50) |            | 신청완료  | 상세보기 |      |
| 2                              |          | 11월 온라인 | 파워요가          | 목(11:00~11:50) |            | 신청완료  | 상세보기 |      |
| 3                              |          | 11월 온라인 | 힐링요가          | 호(14:00~14:50) |            | 신청완료  | 상세보기 |      |
| 4                              |          | 11월 온라인 | 남성요가(온라<br>인) | 수(10:00~10:50) |            | 수납. 등 | 결제하기 |      |
| 5                              |          | 11월 온라인 | 남성요가(온라<br>인) | 수(10:00~10:50) |            | 등록포기  | 상세보기 |      |
| 6                              |          | 11월 온라인 | 남성요가(온라<br>인) | 수(10:00~10:50) |            | 등록포기  | 상세보기 |      |

|      | 나의<br>신청프로그램 |  |
|------|--------------|--|
| 환불신청 | — 나의 신청프로그램  |  |
|      |              |  |

### 나의 신청프로그램

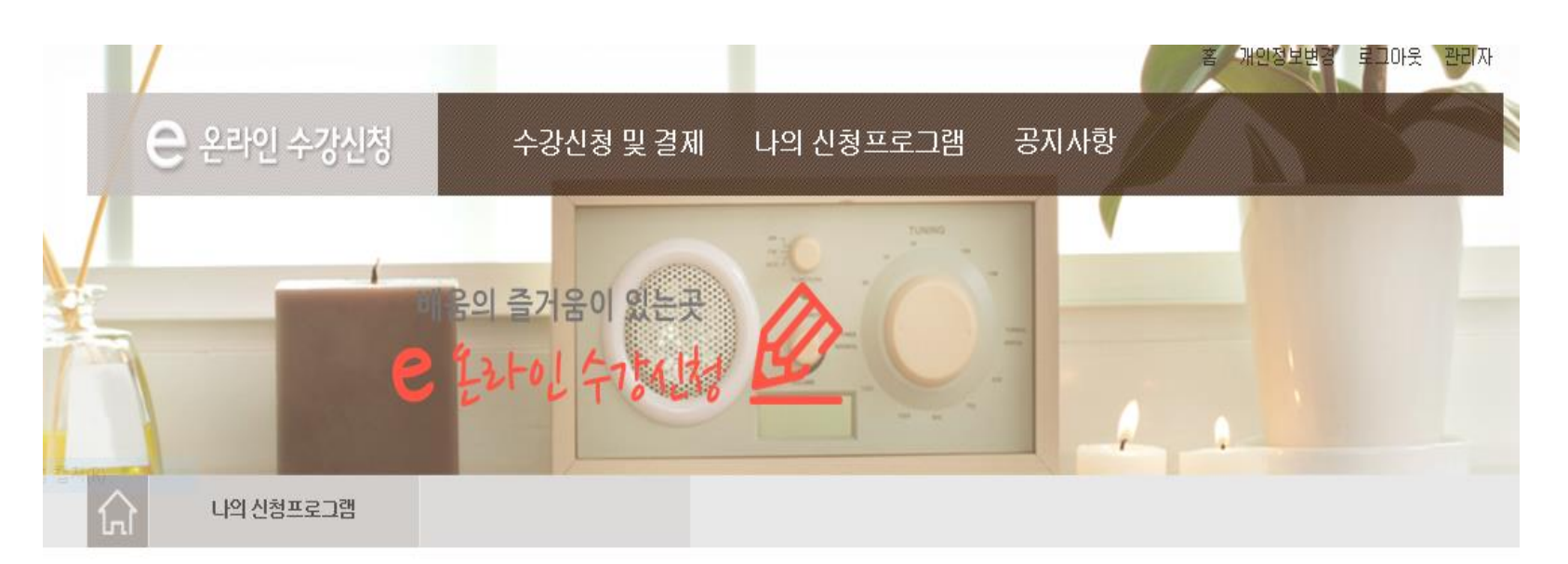

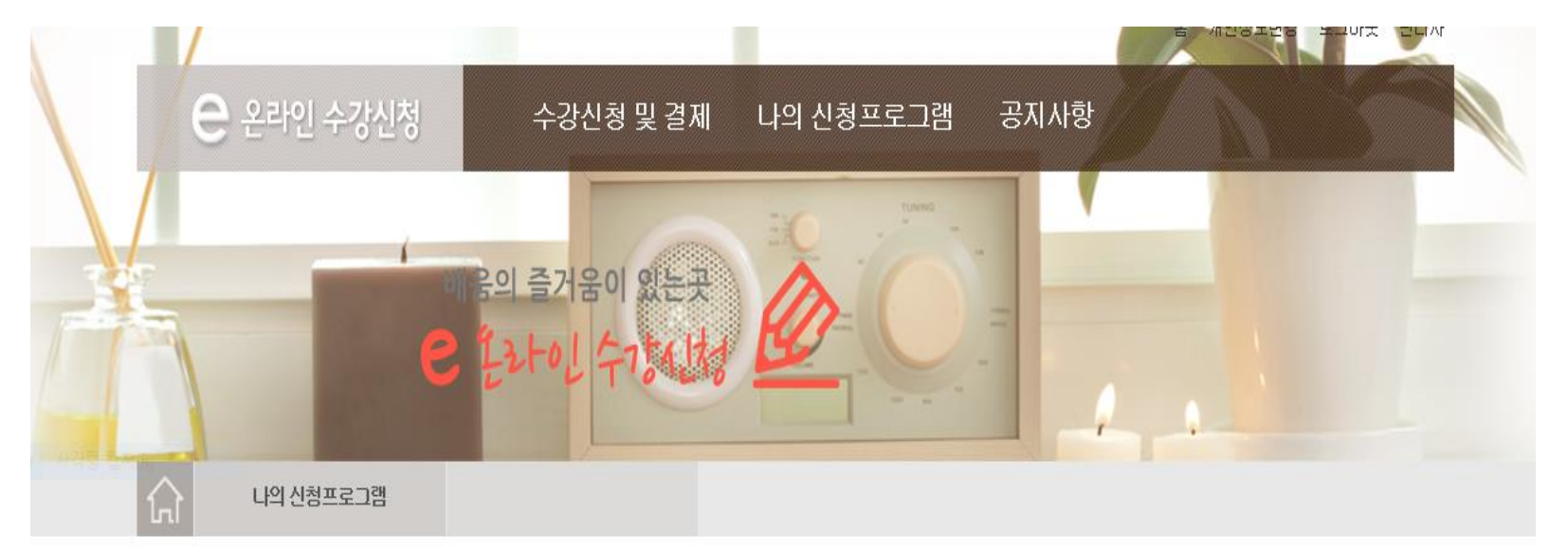

\* 신청 취소는 "나의신청프로그램"에서 가능합니다.

### 나의 신청프로그램

| 님 | 성요가(온   | 라인) 수강                                     | 료는 현장에서만 납부 가능합니다. | 나의<br>신청프로그램 |
|---|---------|--------------------------------------------|--------------------|--------------|
|   | 프로그램    | 남성요가(온라인)                                  |                    | — 나의 신청프로그램  |
|   | 강의시간    | 수(10:00~10:50)                             |                    |              |
|   | 교육장소    |                                            |                    |              |
|   | 수강료     | 15.000원                                    |                    |              |
|   | 정원      | 20명                                        |                    |              |
|   | 수강만내    | 납부기한은 2020-10-29일 14:22 까지입니다. 납부기한까지 납부하지 | 않을경우 등록이 취소됩니다.    |              |
|   | 프로그램 내용 |                                            |                    |              |
|   |         |                                            |                    |              |

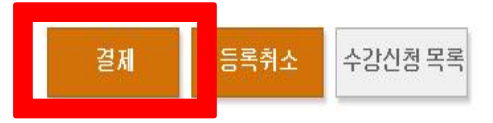

4. 결제 클릭!

온 라 인 결 저 매 뉴 얼

### 5. 확인 클릭!

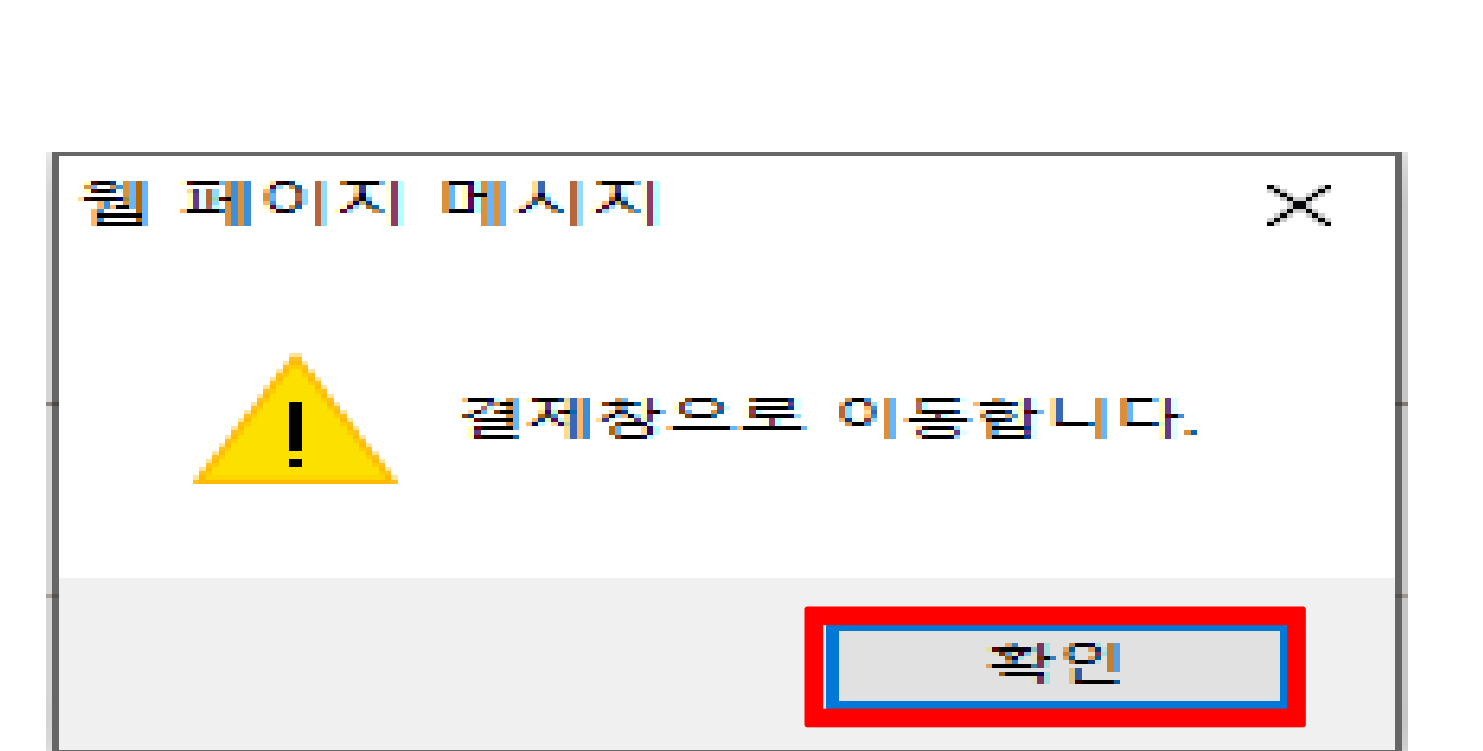

CONFIRM WINDOW

결제를 진행 하시겠습니까?

취소

확인

| 수강료       100원         회원이름       기타-1         회원전화번호       010-0000-0000 | 프로그램   | 수강료 결제 테스트    |
|---------------------------------------------------------------------------|--------|---------------|
| 회원이름       기타-1         회원전화번호       010-0000-0000                        | 수강료    | 100원          |
| 회원전화번호 010-0000-0000                                                      | 회원이름   | 기타-1          |
| 코임이메이                                                                     | 회원전화번호 | 010-0000-0000 |
| 외견이메일                                                                     | 회원이메일  |               |

### 6. 결제하기 <u>클릭</u>!

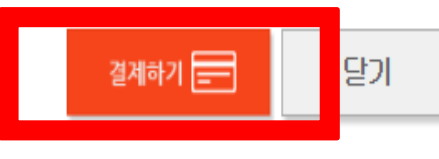

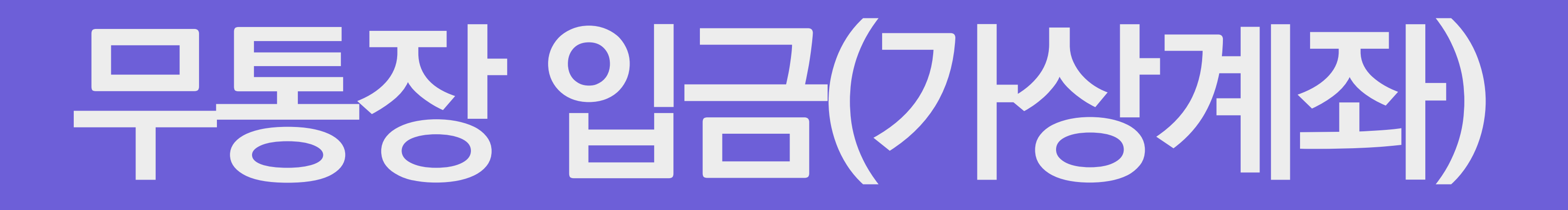

### 무통장 금

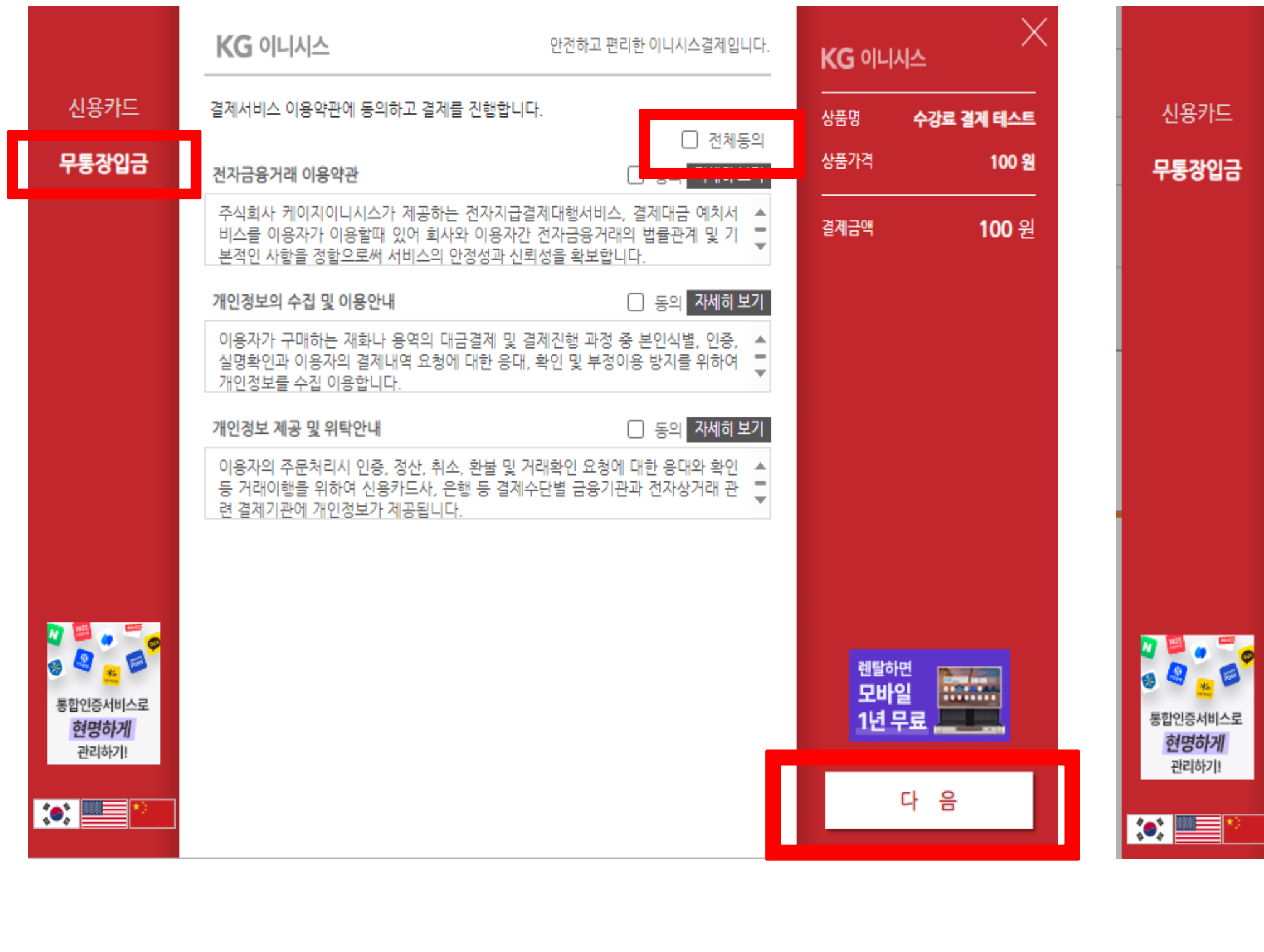

### 1. 무통장 입금 클릭! 2. 전체동의 클릭! 3. 다음 클릭!

### 4. 은행 선택! 5. 현금영수증 확인! 6. 다음 클릭!

| 이니시스겹게인니다. | KG 이니시스                         |
|------------|---------------------------------|
|            | 상품명 수강료 결계 테스트                  |
|            | 상품가격 <b>100 원</b>               |
|            | 결계금액 <b>100</b> 원               |
| <b>a</b>   |                                 |
|            |                                 |
|            |                                 |
|            |                                 |
| _          | <sup>렌탈하면</sup><br>모바일<br>1년 무료 |
|            | 다 음                             |

| KG 이니시스    | 안전하고 편리하 이니시스겹게인니더                                                        |
|------------|---------------------------------------------------------------------------|
|            |                                                                           |
| 입금은행       | - 은행 선택 - 🗸                                                               |
| 송금자명       | 기타-1                                                                      |
| 입금계좌번호     |                                                                           |
| 입금기한       | <b>2024 ∨</b> 년 <b>03 ∨</b> 월 <b>22 ∨</b> 일                               |
|            |                                                                           |
| 🗹 현금영수증 발행 | <ul> <li>● 소득공제용</li> <li>○ 지출증빙용</li> <li>주민등록번호 ✔</li> <li>-</li> </ul> |

### 7. 결제 클릭!

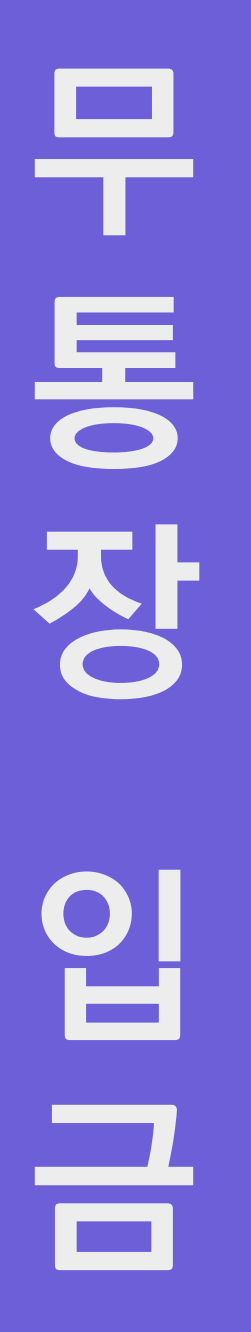

| 통합인증서비스로 |  |
|----------|--|
| 현명하게     |  |
| 관리하기!    |  |
|          |  |
| :        |  |

신용카드

무통장입금

| 결제 내용을 | 확인 후 | . 동의하시면 | 우측 하단의 | '결제'버튼을 | · 눌러주십시 9 |
|--------|------|---------|--------|---------|-----------|

| 결제방법   | 무통장입금(가상계좌)                 |
|--------|-----------------------------|
| 입금은행   | KB국민은행<br>(예금주 : 판교노인종합복지관) |
| 입금계좌번호 | 주문완료 페이지에서 확인 가능합니다.        |
| 입금기한   | 2024 년 03 월 22 일            |
| 판매자    | 판교노인종합복지관                   |
| 구매자    | 기타 * 1                      |
| 이메일    | 입력하신 이메일로 결제내역을 보내드립니다.     |

안전하고 편리한 이니시스결제입니다.

KG 이니시스

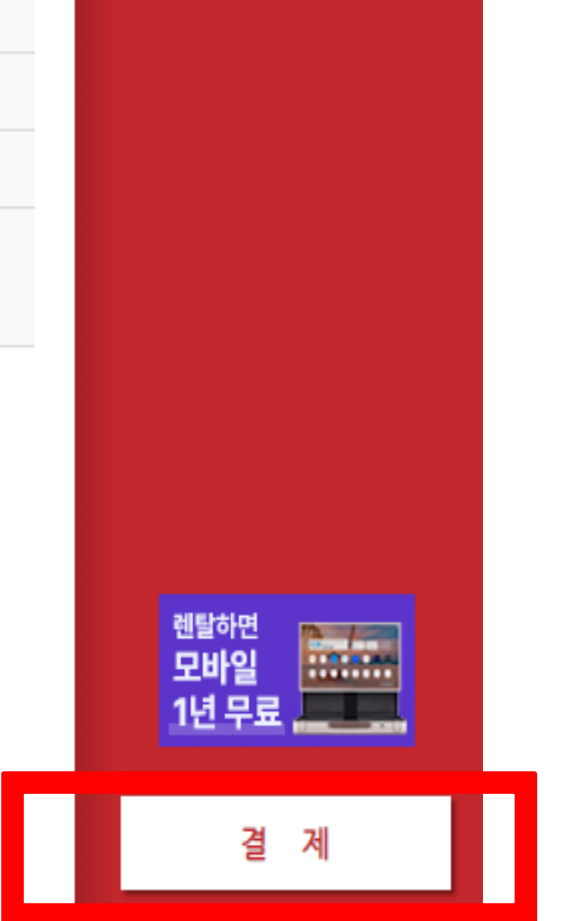

| 이니시스 |              |  |  |  |
|------|--------------|--|--|--|
| 4    | 수강료 결제 테스트   |  |  |  |
| 1    | 100 원        |  |  |  |
| ų    | <b>100</b> 원 |  |  |  |

KG

상품명

상품가

결제금의

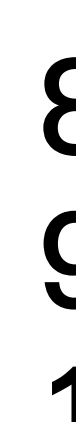

|   | z    |
|---|------|
|   | -    |
| Ì | 결제   |
|   |      |
|   | 프로그림 |
|   | 수강료  |
|   | 회원이름 |
| 호 | 원전화변 |
|   | 회원이메 |

### pangyonoin.e-ncom.co.kr의 메시지

가상계좌가 정상적으로 생성 되었습니다.

결제 과목 이외에 신청한 과목이 있을 경우 각 과목별로 개별 결제진행하셔야 합니다.

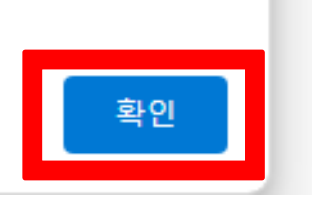

### |완료

| 프로그램       | 수강료 결제 테스트      |
|------------|-----------------|
| 수강료        | 100원            |
| 회원이름       | 기타-1            |
| 회원전화번호     | 010-6485-2460   |
| 회원이메일      |                 |
| 입금 은행명     |                 |
| 입금 계좌번호    | 26119078179903  |
| 예금주 명      | 판교도인폭시판         |
| 송금계좌 만료 일자 | 20240322 235959 |
|            | 닫기              |

### 8. 확인 클릭! 9. 입금 계좌번호 <u>확인</u>! 10. 닫기 클릭!

국 민 왕 카 드 결 제

### 가상계좌 발급 받은 후 당일 오후 11시 59분 이전까지 입금 완료하면 카드결제 완료

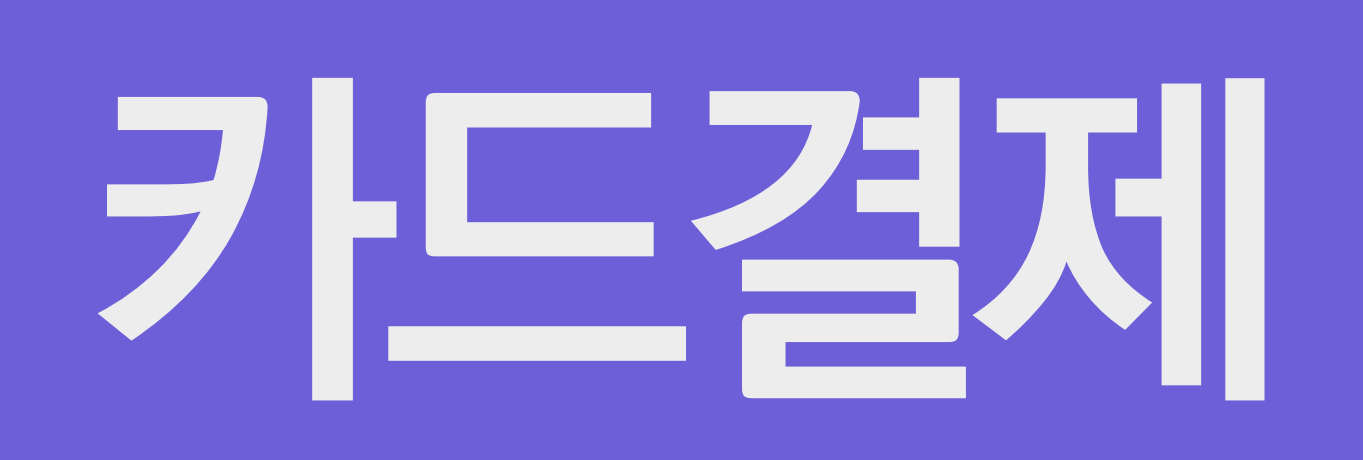

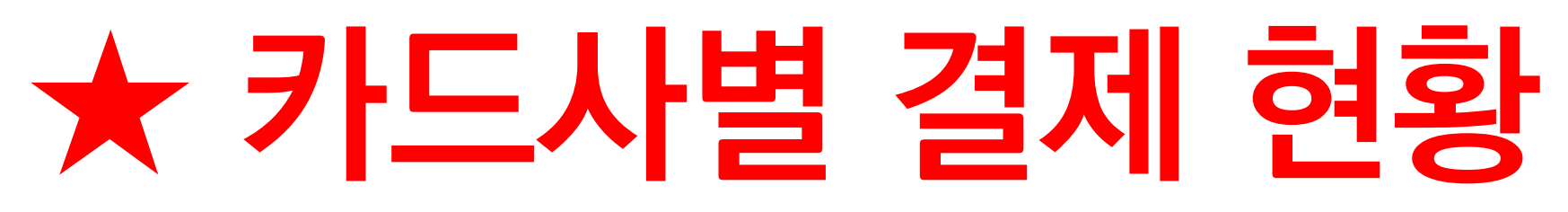

|       | <b>간편결제,</b><br>페이결제<br>(삼성페이, 페이코, 토스 등) | 일반결제                 | SMS<br>(문자 인증)        | <b>ARS</b><br>(전화 인증) | 기타     | 백신     |
|-------|-------------------------------------------|----------------------|-----------------------|-----------------------|--------|--------|
| 신한    | 0                                         | 0                    | X                     | 0                     | 신한Pay  | 설치     |
| 현대    | 0                                         | X                    | X                     | X                     | 앱카드    | 설치(v3) |
| 삼성    | 0                                         | 0                    | 0                     | X                     | 앱카드    | 설치     |
| 국민    | 0                                         | X           (컴퓨터 이용) | X                     | Ο                     | 앱 결제 등 | X      |
| 롯데    | 0                                         | 0                    | 0                     | X                     | 앱카드    | 설치     |
| 하나    | 0                                         | 0                    | 0                     | X                     | 앱카드    | 설치(v3) |
| 농협    | 0                                         | 0                    | <b>O</b><br>(NH스마트결제) | Ο                     | 앱카드    | 설치(v3) |
| 씨티    | X                                         | 0                    | 0                     | X                     | 앱카드    | X      |
| 외환    | 0                                         | 0                    | 0                     | X                     | 앱카드    | 설치(v3) |
| 우리    | 0                                         | 0                    | 0                     | X                     | 앱카드    | 설치(v3) |
| 수협    |                                           |                      |                       |                       |        |        |
| 신협    |                                           |                      |                       |                       |        |        |
| 우체국   |                                           |                      | 페이더마                  | 7니느                   |        |        |
| 하나    |                                           |                      | 쁴이국근                  |                       |        |        |
| 카카오뱅크 |                                           |                      |                       |                       |        |        |
| 비씨    |                                           |                      |                       |                       |        |        |

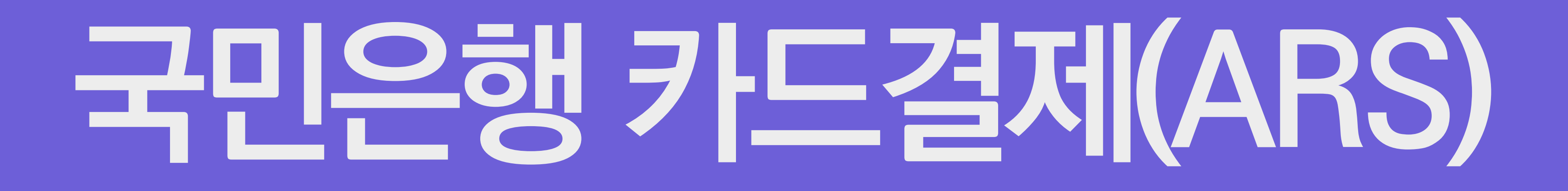

# 국민은행 카 드 ろ 제

### 1. 전체동의 클릭!

|                   | <b>KG</b> 이니시스               |                  | 안전하고 편리                  | 한 이니시스결제입니다. | KG 이니              | ×<br>مە      |  |
|-------------------|------------------------------|------------------|--------------------------|--------------|--------------------|--------------|--|
| 신용카드              | 이용약관                         |                  |                          | 전체동의         | 상품명                | 수강료 결계 테스트   |  |
| 무통장입금             | 전자금융거래 이용약관<br>개인정보의 수집 및 이용 | □ 등의<br>용안내 □ 동의 | 개인정보 제공 및 위탁안            | 내 _ 동의       | 상품가격<br>           | 100 원        |  |
|                   | 현대                           | 카드 🕒             | 삼성                       | 카드 🕕         | 결제금액               | <b>100</b> 원 |  |
|                   | KB국민                         | 비씨(페이북)          | 신한카드                     | 롯데카드         |                    |              |  |
|                   | 하나Pay(하나)                    | 농협(NH페이)         | 씨티카드                     | 하나Pay(외환)    |                    |              |  |
|                   | 그외카드                         |                  |                          |              |                    |              |  |
|                   |                              |                  |                          |              |                    |              |  |
|                   |                              |                  |                          |              |                    |              |  |
| 종합인증서비스로<br>정명성 개 |                              |                  |                          |              | 렌탈하<br>모바(<br>1년 5 |              |  |
| 연경이계<br>관리하기!     | 너, 뭐돼?                       | 응. 난 <b>통합인</b>  | !증서비스로 <mark>한번</mark> 어 | 다돼!          |                    | 다 음          |  |

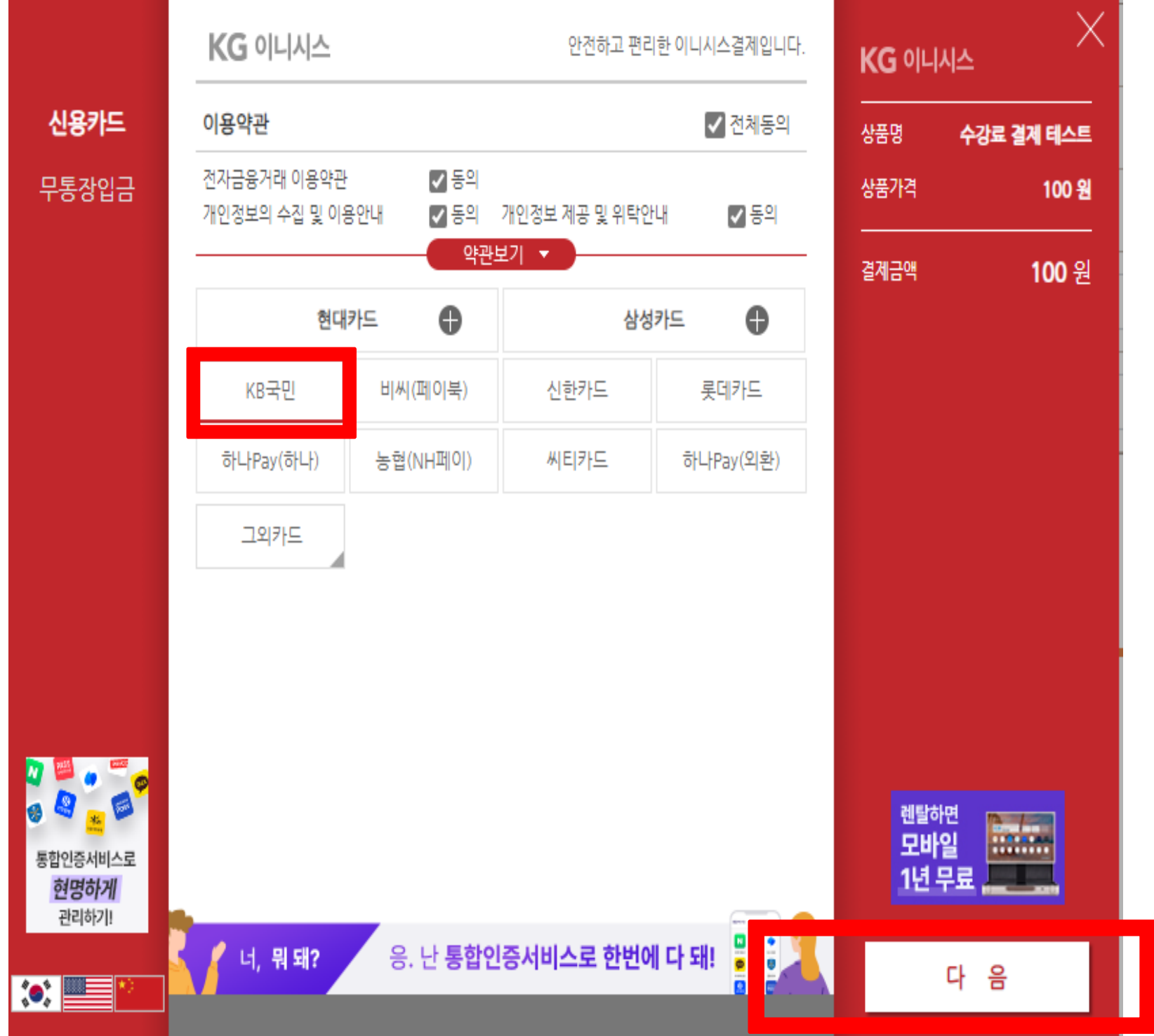

### 2. KB국민 클릭! 3. 다음 클릭!

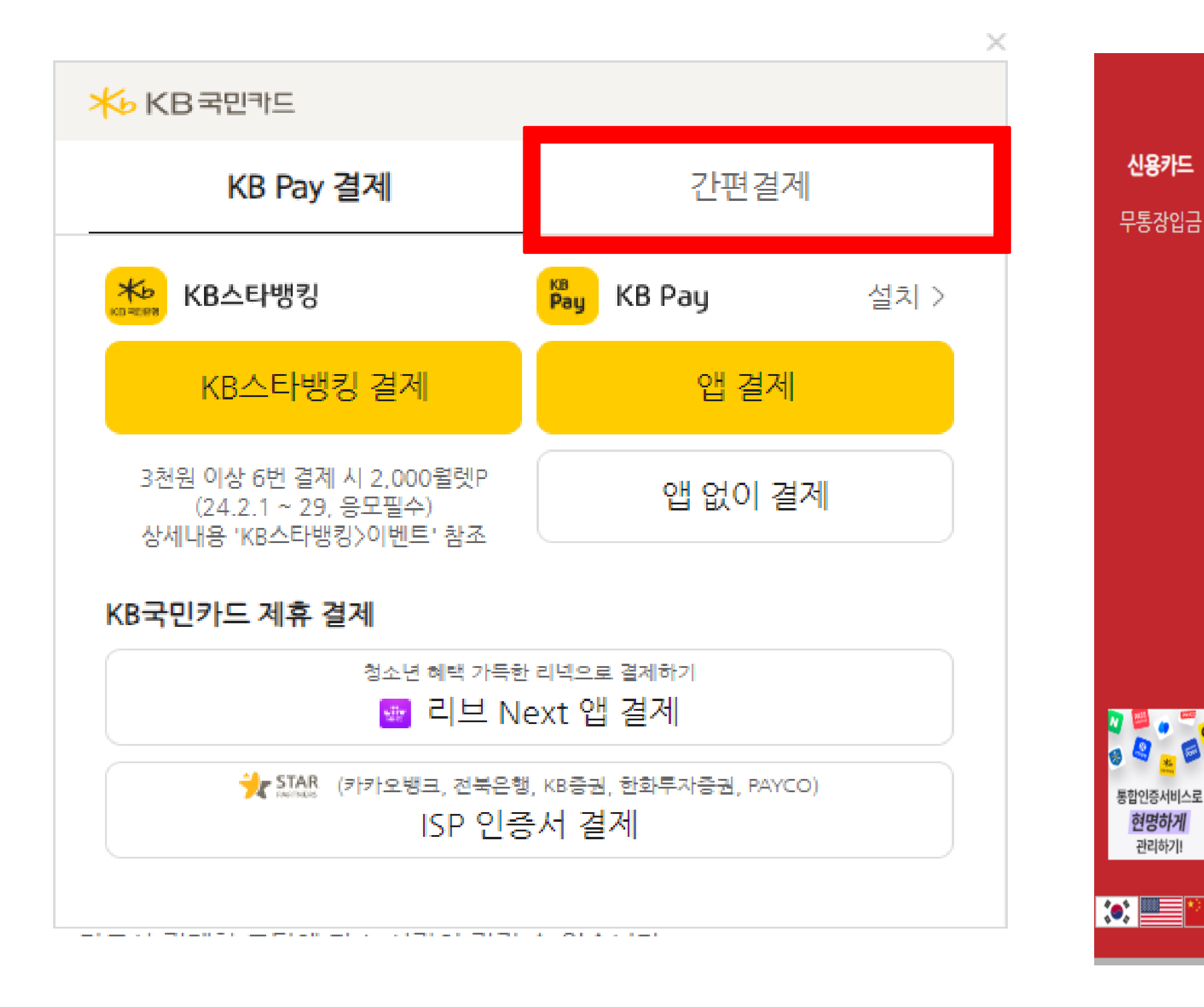

4. 간편결제 <mark>클릭</mark>!

### 5. ARS 결제 클릭! 6. 다음 클릭!

| KG                 | 이니시스                                                                                | 안전하고 편리한 이니시스결제입니다.  | к | G이니               | ×<br>مە                 |   |
|--------------------|-------------------------------------------------------------------------------------|----------------------|---|-------------------|-------------------------|---|
| <b>이용</b> 역<br>전자금 | ★ KB국민카드                                                                            |                      | × | 동명<br>동가격         | 수강료 결제 테스트<br>100 원     |   |
| 4인정                | KB Pay 결제                                                                           | 간편결제                 |   | 눼금액               | <b>100</b> 원            |   |
|                    | SAMSUNG Pay                                                                         |                      | > |                   |                         |   |
| 하                  | ARS 결제                                                                              |                      | > |                   |                         |   |
|                    | ISP 인증서 결제                                                                          |                      | > |                   |                         |   |
|                    |                                                                                     |                      |   |                   |                         | ŀ |
|                    |                                                                                     |                      |   | 렌탈히<br>모바<br>1년 년 | 년<br>일<br>무료 <b>도</b> 1 |   |
| %<br>97n           | (카드사 결제창 로딩에 다소 시간이 걸릴<br>의 인당지들 안 인의 세막으도 / () () () () () () () () () () () () () | 월수 있습니다<br>같이서비스 👩 🍳 |   |                   | 다 음                     |   |

### 9 민 은 행 <u>드</u> 결 Л

### KG 이니시스 안전하고 편리한 이니시스결제입니다. KG 이니시스 신용카드 수강료 결제 테스트 ★ KB국민카드 ARS 결제 ⑦ 전지 무통장입금 100 원 개인 판교노인종합복지관 **100** 원 100원 2024.02.21 13:30:26 일시불 할부개월수 카드번호 527289\*\*\*\*5162 카드식별번호 🕐 \*\*\* 01071\*\*\*\*\* 휴대폰번호 ADD 24210 ULL A ALC ART/TH 내용상세 해외이용시요금발생유의시항 렌탈하면 **모바일** 통합인증서비스로 ARS 결제취소 ARS 결제하기 1년 무료 현명하게 관리하기! |붜 돼? 다 음 :: 7. 카드번호, 카드식별번호, 휴대폰 번호 <mark>입력</mark>! 8. ARS 결제하기 클릭!

9. 다음 클릭!

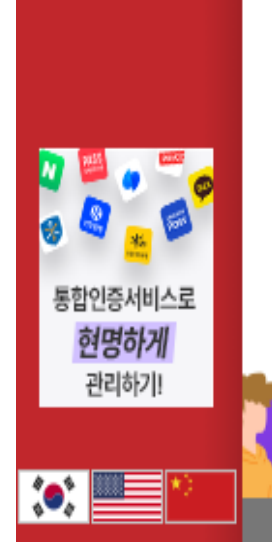

무통장입금

신용카드

### 10. 전화 내용에 따라 진행!

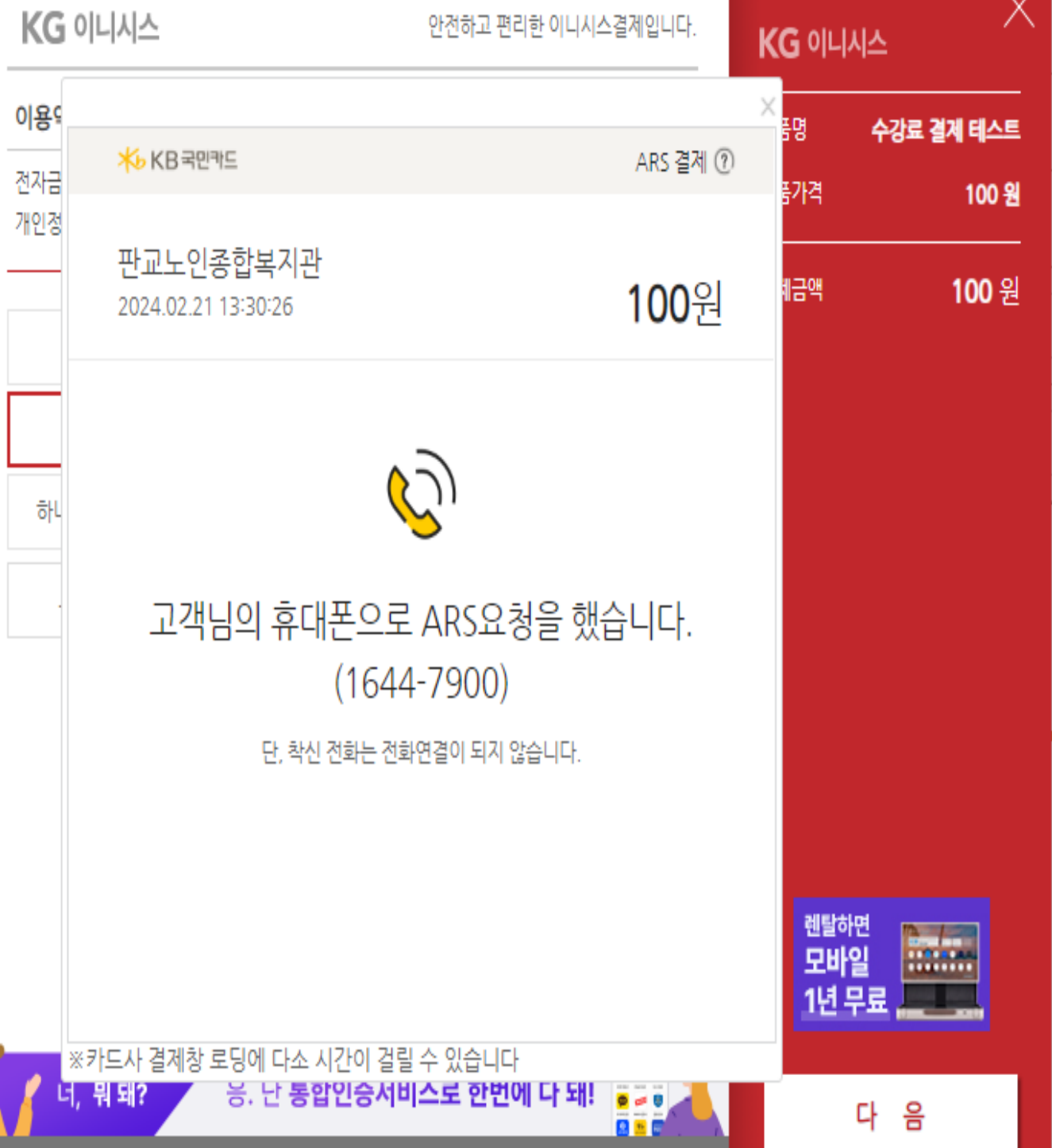

# 국민은행 카 드 죄

|                      |                               |                            |                        | 상품명          | 수강료 결제 테스트   |
|----------------------|-------------------------------|----------------------------|------------------------|--------------|--------------|
| 전자금융거래 이<br>개인정보의 수집 | 이용약관                          | 개인정보 제공 및 위탁안내             | ✓ 동의                   | 상품가격         | 100 원        |
|                      | ্র                            | 관보기 🔻                      |                        | <u>할</u> 부구분 | 일시불          |
| 결제방법                 | 신용카드(안심클릭                     | {)                         |                        | 결제금액         | <b>100</b> 원 |
| 판매자                  | 판교노인종합복지                      | 관                          |                        |              |              |
| 구매자                  | 기타 * 1                        |                            |                        |              |              |
| 이메일                  | 입력하신 이메일로                     | 결제내역을 보내드립니다.              |                        |              |              |
| • 결제 내용을             | 확인 후, 동의하시면 <mark>우측</mark> ( | 하단의 '결제'버튼을 눌러주십/          | 시오.                    |              |              |
|                      |                               |                            |                        |              |              |
|                      |                               |                            |                        |              |              |
|                      |                               |                            |                        | 렌탈하면         |              |
|                      |                               |                            |                        | 모바일<br>1년 무. |              |
| 1.1                  | 해? 응. 난 <b>통합</b>             | 인증서비 <mark>스로 한번에 다</mark> | 돼! 🔡                   | 2            | 비제           |
| 🛛 🧹 🌈 너, 뭐 5         |                               |                            | tong maps and American |              |              |

11. 결제 클릭!

### yonoin.e-ncom.co.kr의 메시지

·정상적으로 완료 되었습니다.

라목 이외에 신청한 과목이 있을 경우 목별로 개별 결제진행하셔야 합니다.

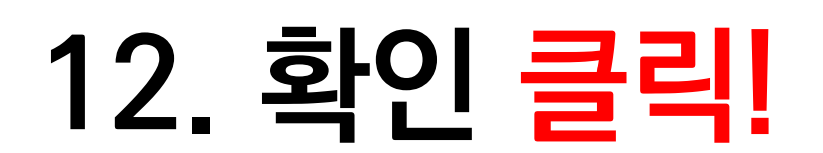

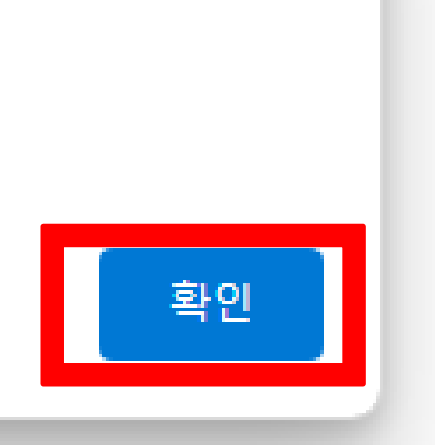

### 위 단계를 잘 따라오셨다면, 카드걸제 완료

### 국민은행카드결저머뉴얼

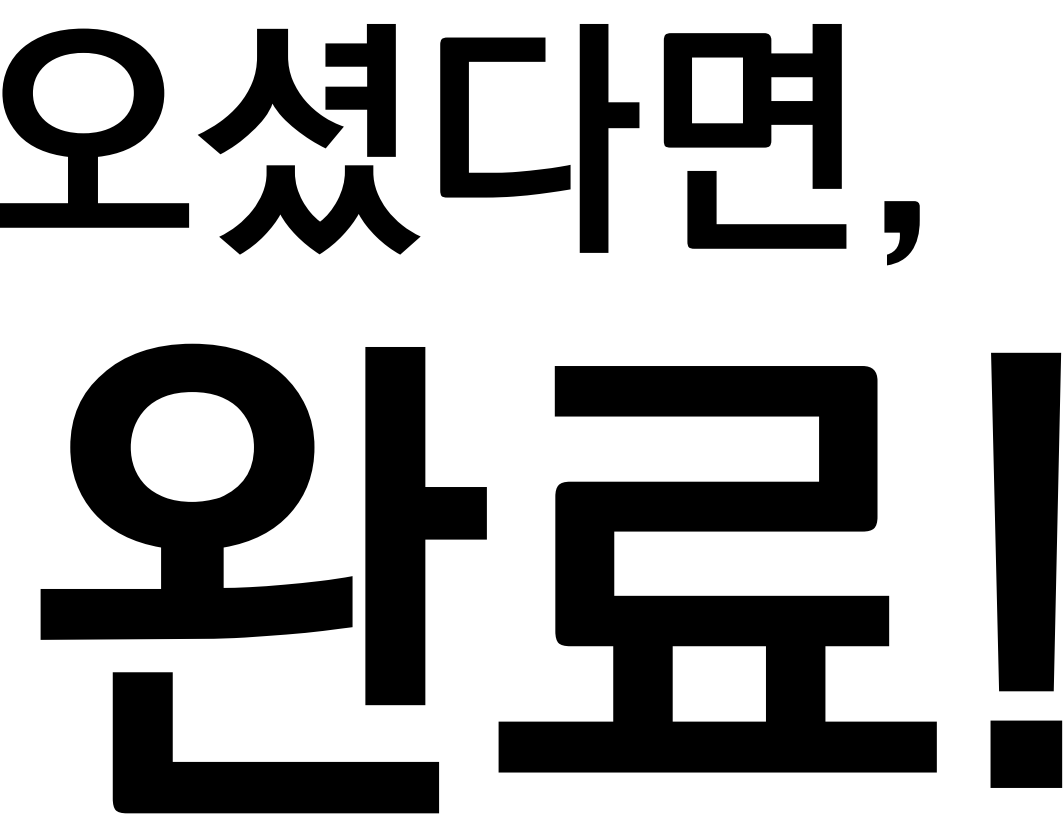

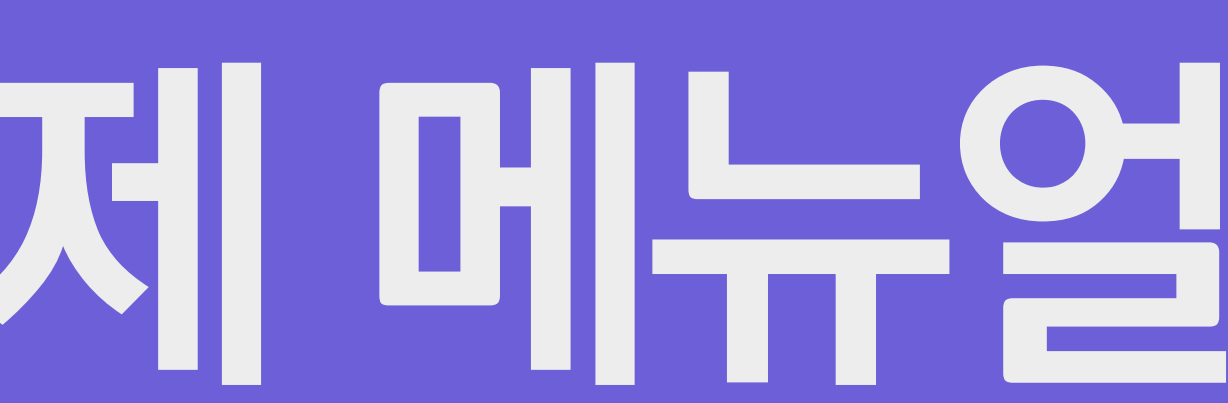

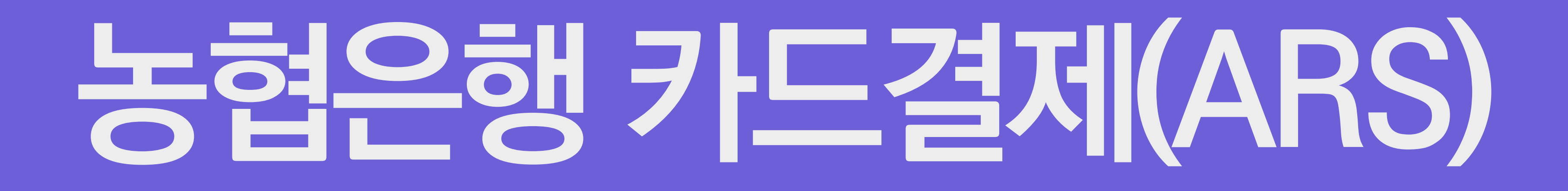

# <u> 공</u> 명 이 행 카 드 결 제

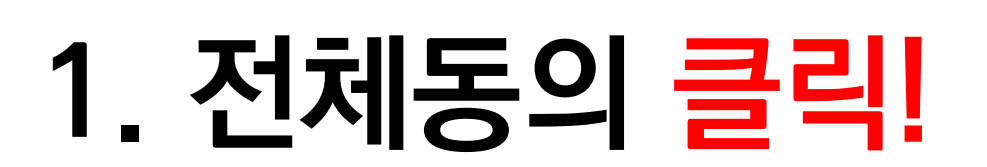

|                           | <b>KG</b> 이니시스               |                 | 안전하고 편리       | 한 이니시스결제입니다. | KG 이니/      | × م        |  |
|---------------------------|------------------------------|-----------------|---------------|--------------|-------------|------------|--|
| 신용카드                      | 이용약관                         |                 |               | 전체동의         | 상품명         | 수강료 결계 테스트 |  |
| 무통장입금                     | 전자금융거래 이용약관<br>개인정보의 수집 및 이용 | □동의<br>양안내 □동의  | 개인정보 제공 및 위탁인 | 내 _ 동의       | 상품가격<br>    | 100 원      |  |
|                           | 현대                           | 카드 🕒            | 삼성            | 카드 🕒         | 결제금액        | 100 원      |  |
|                           | KB국민                         | 비씨(페이북)         | 신한카드          | 롯데카드         |             |            |  |
|                           | 하나Pay(하나)                    | 농협(NH페이)        | 씨티카드          | 하나Pay(외환)    |             |            |  |
|                           | 그외카드                         |                 |               |              |             |            |  |
|                           |                              |                 |               |              |             |            |  |
|                           |                              |                 |               |              |             |            |  |
|                           |                              |                 |               |              | 렌탈하         | 면 []       |  |
| 통합인증서비스로<br>현명하게<br>관리하기! |                              |                 |               |              | 모바)<br>1년 5 |            |  |
|                           | 너, 뭐돼?                       | 응. 난 <b>통합인</b> | 증서비스로 한번0     | 다돼!          |             | 다 음        |  |

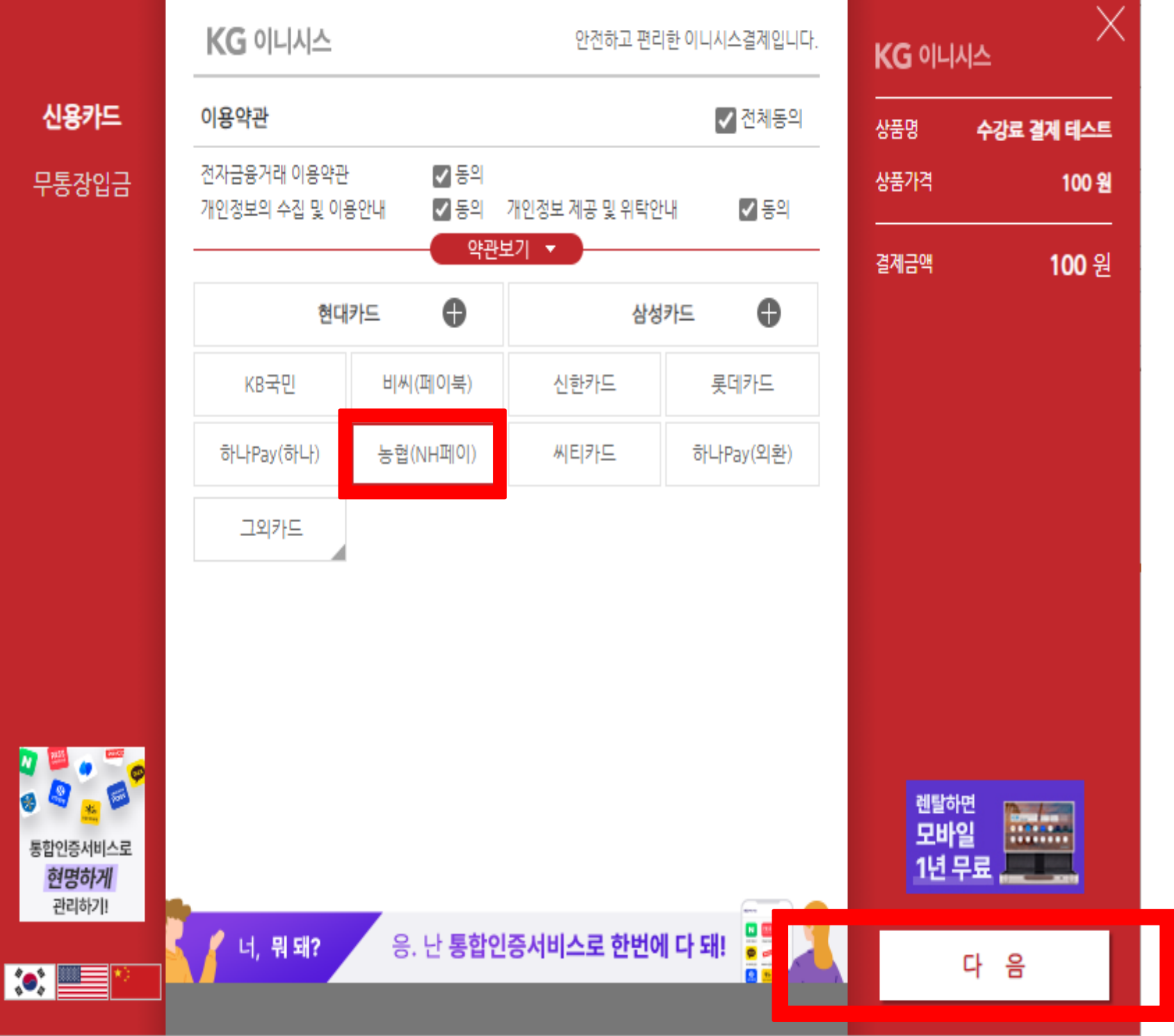

### 2. 농협(NH페이) 클릭! 3. 다음 클릭!

### <del>Ч</del> · 현 이 니 행 드 결 Я

### KG 이니시스 안전하고 편리한 이니시스결제입니다. KG 이니시스 신용카드 이용약관 🗾 저체도이 수강료 결계 테스트 상품명 전자금융거라 무통장입금 상품가격 100 원 NHCard 개인정보의 4 결제금액 100 원 다른결제(일반결제) NH pay(앱카드) KB= ARS결제 회원 가입 없는 간편한 결제 하나Pay 그외키 일반결제/NH스마트결제 카드번호 + 결제비밀번호 또는 휴대폰번호 + SMS인증만으로 결제 원클릭간편결제 27 🔛 e 🛒 0 📕 👩 🗂 👩 원클릭 ID+비밀번호만으로 결제 . . . 렌탈하면 모바일 통합인증서비스로 1년 무료 ....... 현명하게 ※카드사 결제창 로딩에 다소 시간이 걸릴 수 있습니다 관리하기! 응. 난 **통합인증서비스로 한번에 다 돼!** 너, 뭐돼? 다 음 :.... ::

4. 다른결제(일반결제) 클릭!

5. ARS 결제 클릭!

6. 다음 클릭!

7. 카드번호, CVC 번호, 휴대폰

신용카드

무통장입금

통합인증서비스로

현명하게

관리하기!

### 번호 입력! 8. ARS 결제하기 클릭! 9. 다음 클릭!

### KG 이니시스 안전하고 편리한 이니시스결제입니다. KG 이니시스 이용약관 🗾 저체도이 상품명 수강료 결제 테스트 전자금융거라 100 원 ARS 결제 ⑦ 상품가격 NHCard 개인정보의 4 판교노인종합복지관 결제금액 100 원 100 원 2024-02-21 14:38:16 카드번호 CVC번호 🕐 (카드 뒷면 숫자 3자리) 하나P 휴대폰번호 1 <u>휴대폰번호 변경</u> : <u>전문보기</u> [필수] ARS결제 서비스 이용약관 동의 <u>전문보기</u> [필수] 개인(신용)정보 수집 · 이용 동의 \* [확인] 해외 이용시 요금발생 유의 <u>내용상세</u> 렌탈하면 모바일 ARS 결제하기 [1644-4000] 1년 무료 📕 응. 난 통합인증서비스로 한번에 다 돼! 너, 뭐 돼? 다

# 카 드 결 제

### 10. 전화 내용에 따라 <mark>진행!</mark> 11. 진행 완료 후 다음 <mark>클릭!</mark>

| <b>KG</b> ା                    | <b>니시스</b> 안전하고 편                                           | 리한 이니시스결제입니다. KG 이    | 이니시스                          |                            |
|--------------------------------|-------------------------------------------------------------|-----------------------|-------------------------------|----------------------------|
| □ 이용약관                         |                                                             |                       | 수강료 결계 테스트                    | 신용키                        |
| 전자금융거<br>개인정보의                 | 라 ARS 결제 ⑦                                                  | NHCard 상품가격           | 100원                          | 무통장                        |
|                                | <b>판교노인종합복지관</b><br>2024-02-21 14:45:04                     | 100 원 <sup>결제금의</sup> | <sup>#</sup> 100 원            |                            |
| KB <sup>=</sup><br>하나Pa:<br>그외 | 국 고객님의 휴대폰으로<br>ARS인증을 요청했습니<br>1644 - 4000                 | 로<br>시다.              |                               |                            |
|                                | ARS가 연결되지 않았다면<br>ARS 재발신 요청 버튼을 눌러주세요                      | ARS 재발신 요청            |                               |                            |
|                                | 결제를 취소하시려면<br>결제 취소 버튼을 눌러주세요<br>※카드사 결제창 로딩에 다소 시간이 걸릴 수 있 | 결제 취소 역<br>G니다 1      | <sup>탈하면</sup><br>2바일<br>년 무료 | 통합인증사<br><b>현명히</b><br>관리히 |
| 9개의                            | 이 인증서를 한 번의 계약으로 / 통합인증법을                                   |                       | 다 음                           | :.                         |

### KG 이니시스 안전하고 편리한 이니시스결제입니다. KG 이니시스 이용약관 수강료 결제 테스트 상품명 전자금융거래 이용약관 - 동의 상품가격 100 원 ☑ 동의 개인정보 제공 및 위탁안내 개인정보의 수집 및 이용안내 - 동의 할부구분 일사불 결제방법 신용카드(안심클릭) 100 원 결제금액 판매자 판교노인종합복지관 구매자 기타 \* 1 이메일 입력하신 이메일로 결제내역을 보내드립니다. · 결제 내용을 확인 후, 동의하시면 우측 하단의 '결제'버튼을 눌러주십시오. 렌탈하면 렌탈하면 모바일 1년 무료 응. 난 **통합인증서비스로 한번에 다 돼!** 🖉 너, 뭐 돼? 결

### 12. 결제 클릭!

pangyonoin.e-ncom.co.kr의 메시지 결제가 정상적으로 완료 되었습니다.

결제 과목 이외에 신청한 과목이 있을 경우 각 과목별로 개별 결제진행하셔야 합니다.

### 13. 확인 클릭!

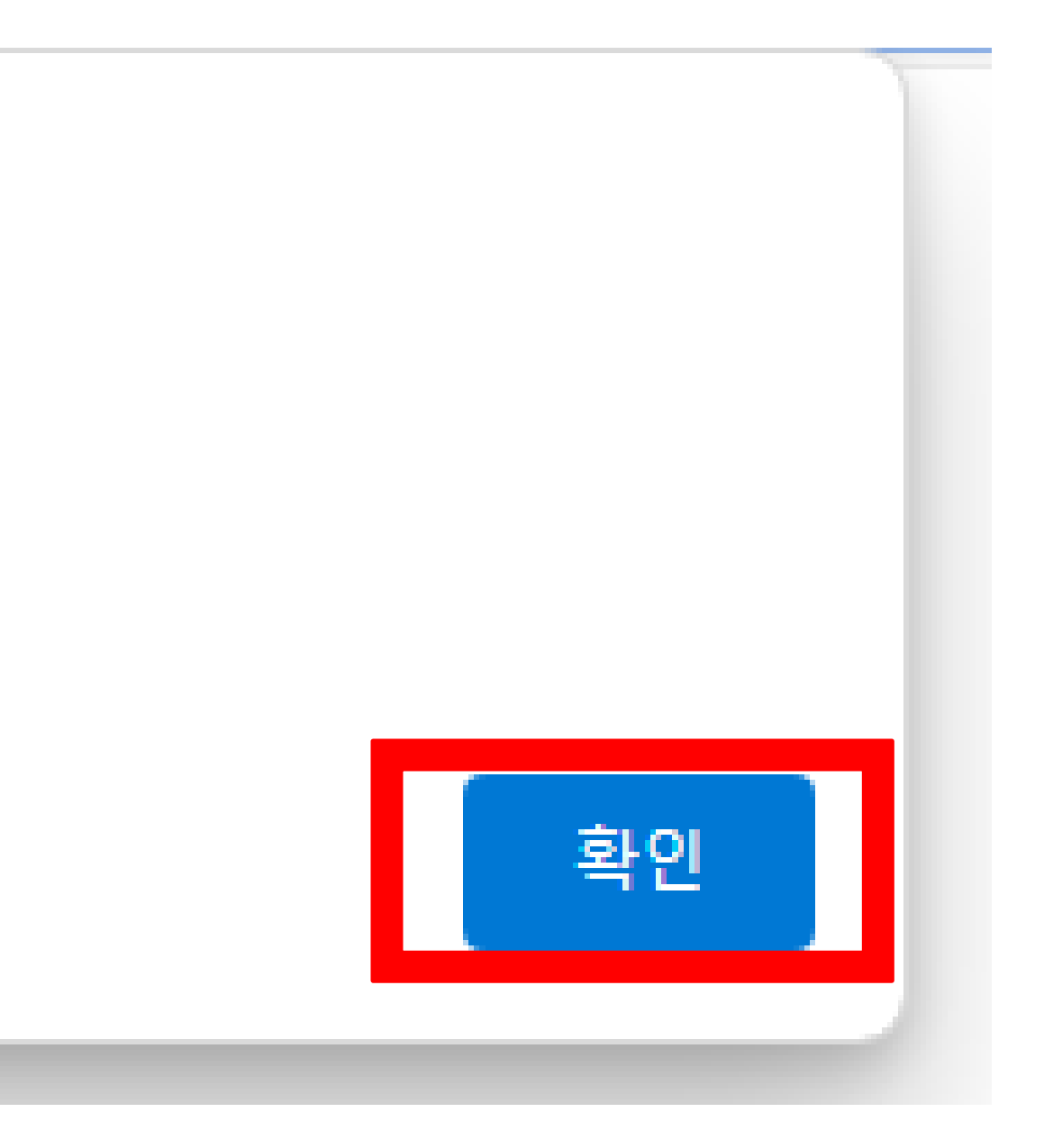

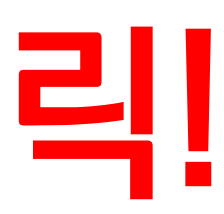

### 위 단계를 잘 따라오셨다면, 카드걸제 완료

### 공협은행카드결제 메뉴얼

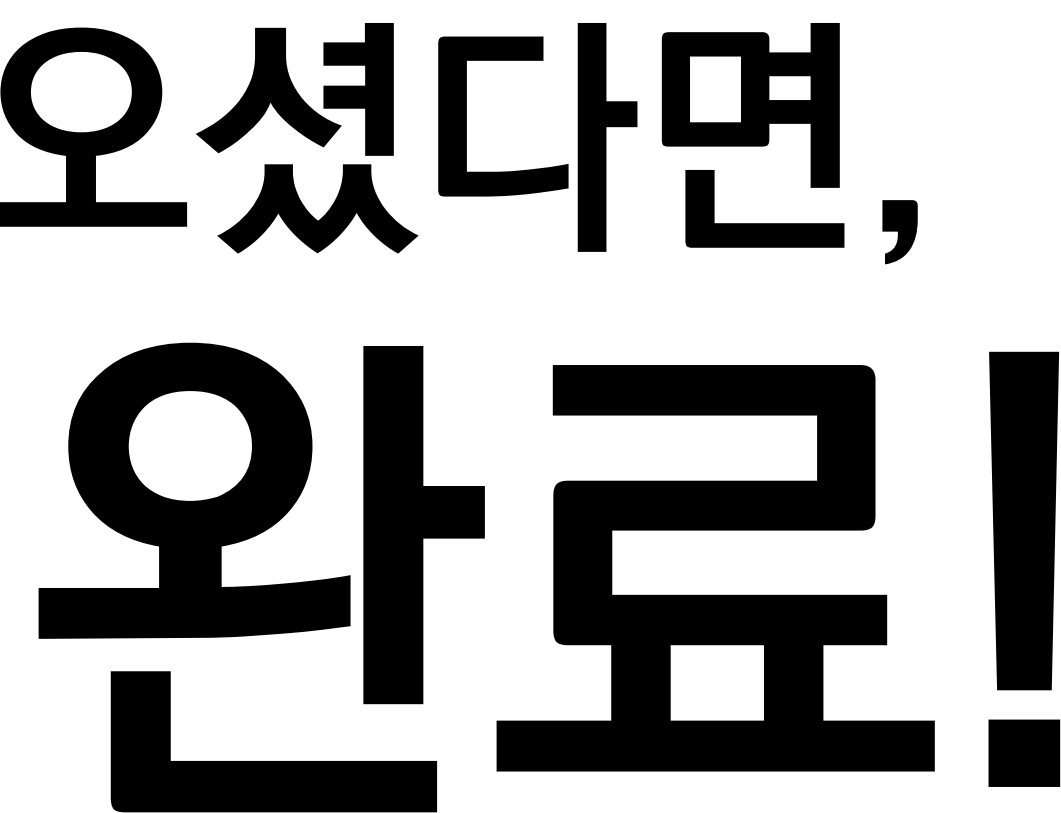

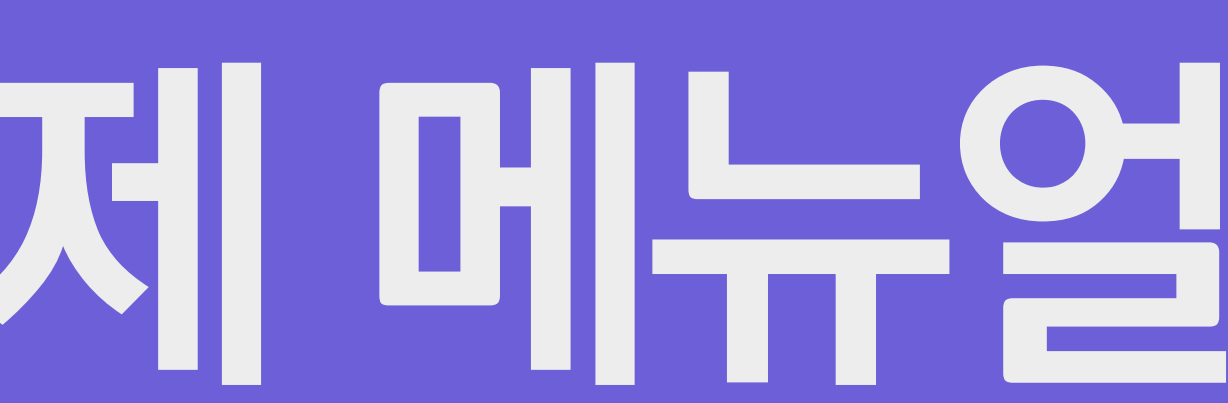

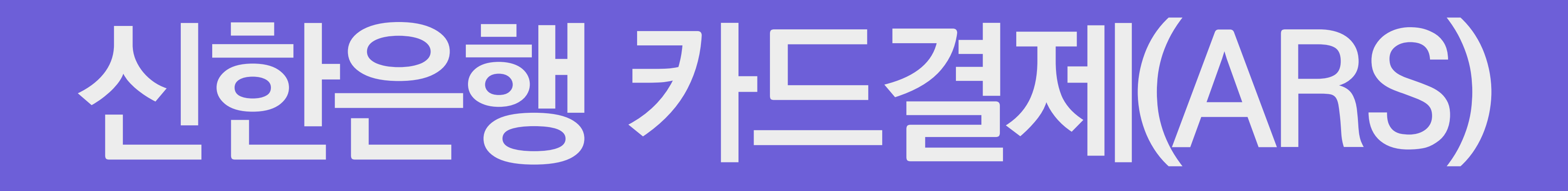

# 신 한 은 행 카 드 결 제

### 1. 전체동의 <mark>클릭</mark>!

|                                       | <b>KG</b> 이니시스               |                  | 안전하고 편리       | 한 이니시스결제입니다. | KG 이니시스     | <u> </u>     |
|---------------------------------------|------------------------------|------------------|---------------|--------------|-------------|--------------|
| 용카드                                   | 이용약관                         |                  |               | 전체동의         | 상품명 4       | 수강료 결계 테스트   |
| 통장입금                                  | 전자금융거래 이용약관<br>개인정보의 수집 및 이용 | □ 동의<br>유안내 □ 동의 | 개인정보 제공 및 위탁안 | 내 _ 동의       | 상품가격<br>    | 100 원        |
|                                       | 현대                           | 카드 🕒             | 삼성            | শ⊑ 🕈         | 결제금액        | <b>100</b> 원 |
|                                       | KB국민                         | 비씨(페이북)          | 신한카드          | 롯데카드         |             |              |
|                                       | 하나Pay(하나)                    | 농협(NH페이)         | 씨티카드          | 하나Pay(외환)    |             |              |
|                                       | 그외카드                         |                  |               |              |             |              |
|                                       |                              |                  |               |              |             |              |
|                                       |                              |                  |               |              |             |              |
| •                                     |                              |                  |               |              |             |              |
| ····································· |                              |                  |               |              | 렌탈하면<br>모바일 |              |
| <b>경하게</b><br>리하기!                    |                              |                  |               |              | 1년 무료       |              |
|                                       | / 너, 뭐돼?                     | 응. 난 <b>통합인</b>  | 증서비스로 한번어     | 다돼! 🎎 👗      | 다           | <u>_</u>     |

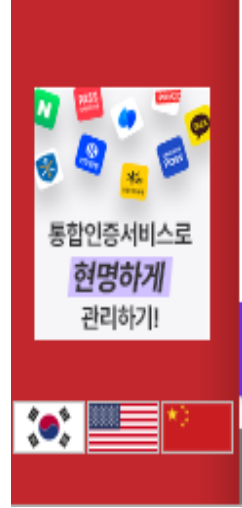

**신용카드** 무통장입금

### 2. 신한카드 클릭! 3. 다음 클릭!

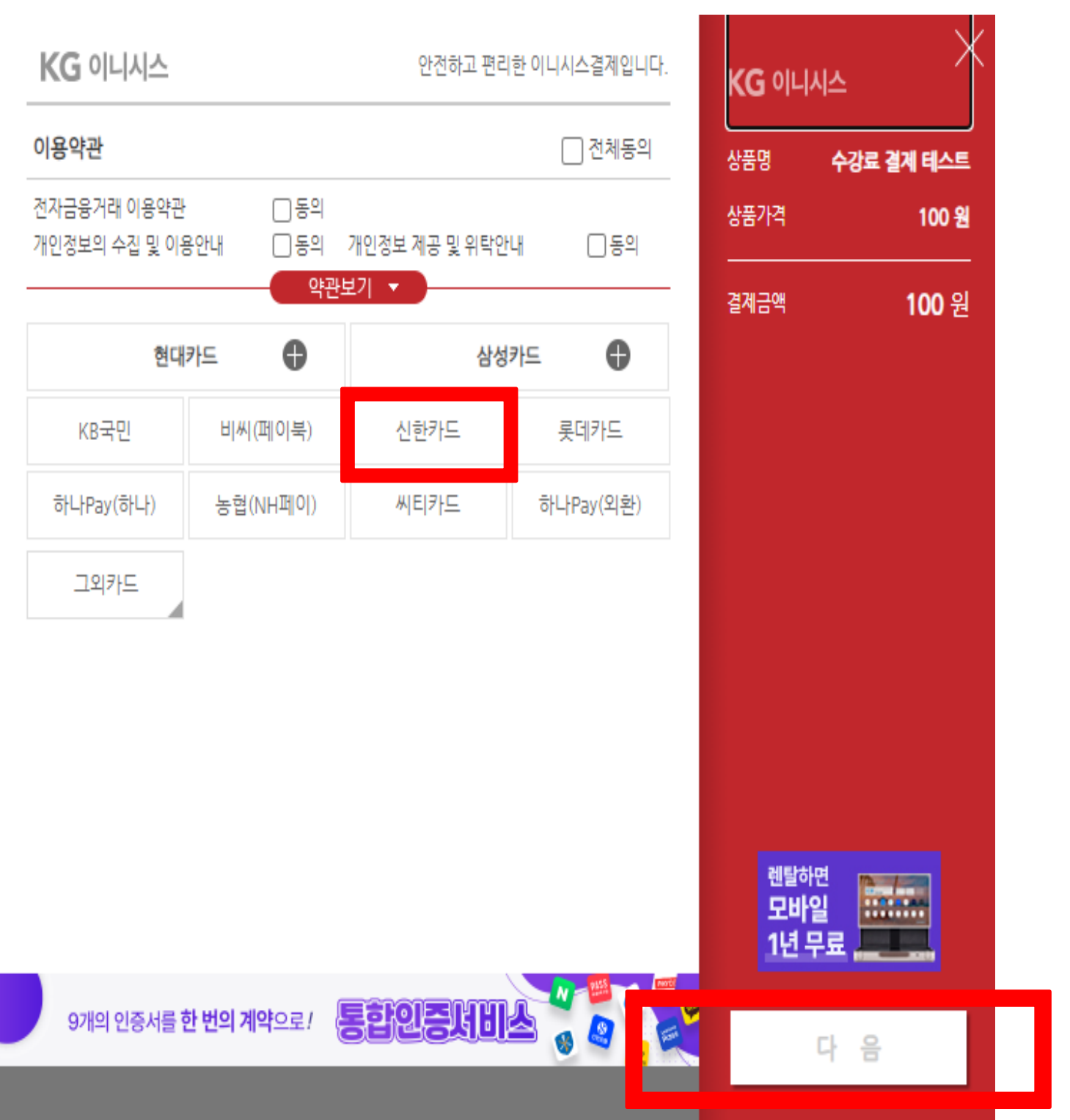

# 한 은 행 카 드 결 **天**

### 4. 일반결제 클릭! 5. ARS 결제 클릭! 6. 다음 클릭!

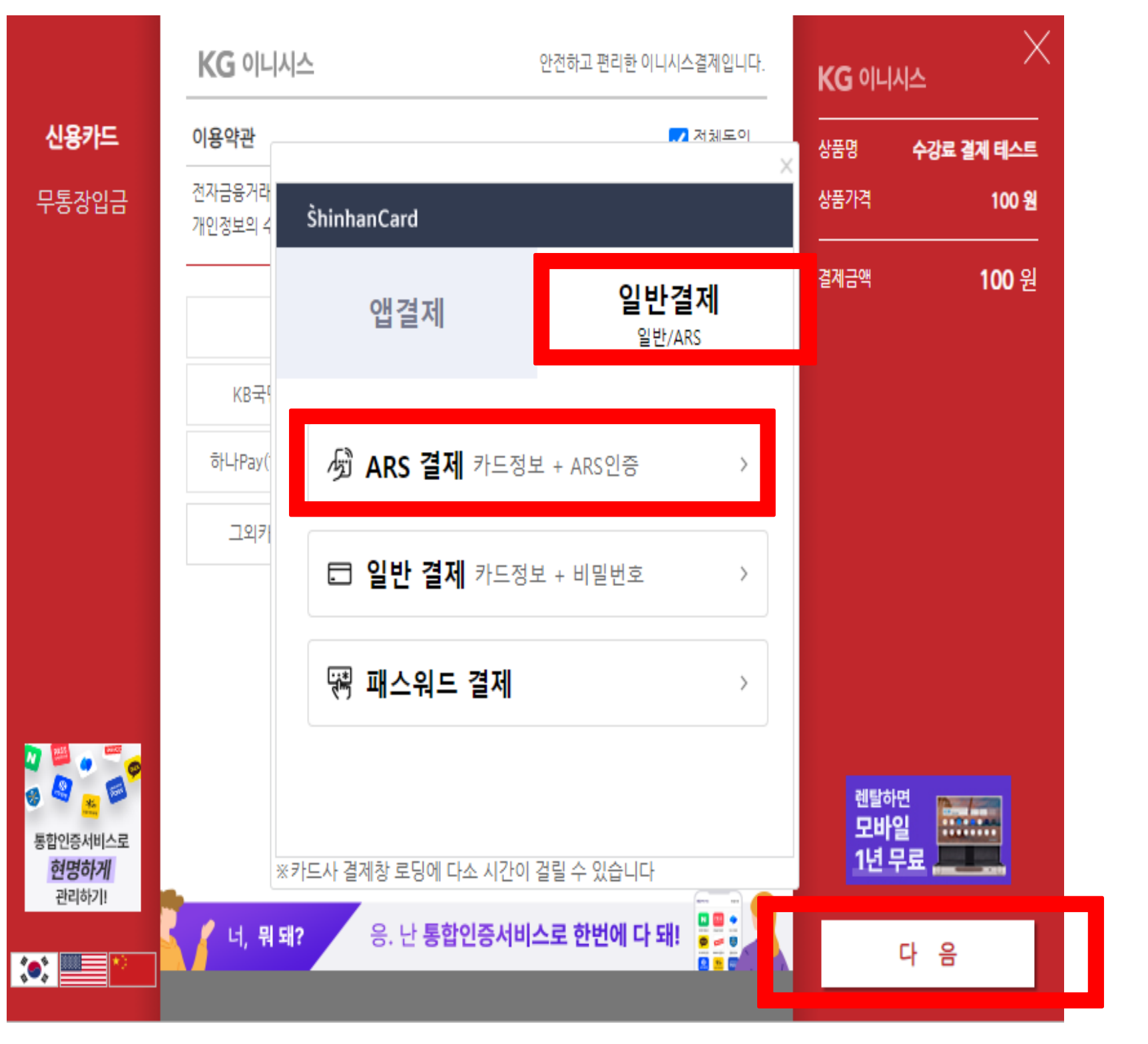

9. 다음 클릭!

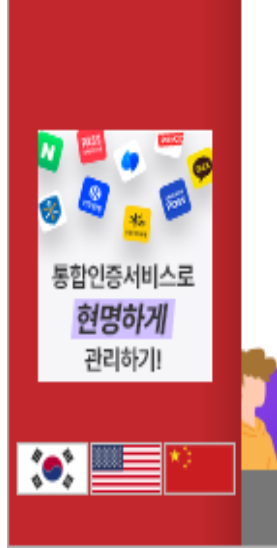

신용카드 무통장입금

### 7. 카드번호, CVC 번호, 휴대폰 번호 입력! 8. ARS 인증요청 클릭!

| KG 이니시스               | 안전하고 편리                                                  | 리한 이니시스결제입니다.            | KG 이니시스                         | ×            |
|-----------------------|----------------------------------------------------------|--------------------------|---------------------------------|--------------|
| <b>이용약관</b><br>전자금융거라 |                                                          | <mark>,</mark> 저체도이<br>★ | 상품명 <b>수강료 결제</b><br>상품가격       | 테스트<br>100 원 |
| 개인정보의 4               | <sup>ARS결제</sup><br><b>판교노인종합복지관</b> 에서<br>100 원을 결제합니다. | 4                        | 결제금액 <b>1</b> (                 | 0 <b>0</b> 원 |
| KB크<br>하나Pay          | 카드번호 4221 •••• •••• 96                                   | 590                      |                                 |              |
| 그외                    | CVC번호 •••</td <td>확인</td> <td></td> <td></td>            | 확인                       |                                 |              |
|                       | <b>휴대폰번호</b> 010-****-2860                               | 변경안내 >                   |                                 |              |
|                       | ✔ ARS 결제서비스 이용약관 동의                                      | >                        |                                 |              |
|                       | <ul><li>✓ 해외 이용 시 요금발생 유의</li></ul>                      | >                        |                                 |              |
| × 7⊦0                 | <b>ARS인증요청</b> 1644-7<br>다. 경제차 로딩에 다소 시간이 건립 수 있을       | /900<br>≒⊔ICŀ            | <sup>렌탈하면</sup><br>모바일<br>1년 무료 |              |
| / 너, 뭐돼?              | 응. 난 <b>통합인증서비스로 한번</b> (                                | 게 다 돼!                   | 다 음                             |              |

# 신 한 은 행 카 드 결 저

### 10. 확인 클릭 후 전화 내용에 따라 진행!

|                                    | <b>KG</b> 이니시스    | 안전하고 편리한 이니시스결제입니다.                                    | KG 이니시스                         |
|------------------------------------|-------------------|--------------------------------------------------------|---------------------------------|
| 신용카드                               | 이용약관              |                                                        | <br>상품명 <b>수강료 결제 테스트</b>       |
| 무통장입금                              | 전자금융거라<br>개인정보의 4 | Â                                                      | 상품가격 <b>100 원</b>               |
|                                    |                   | <ul> <li>•</li> </ul>                                  | <sup>결제금액</sup> <b>100</b> 원    |
|                                    | KB국               | 겨제르 nltllIn                                            |                                 |
|                                    |                   | 고객님 휴대폰으로 ARS요청을 했습니다. (단. 착신                          |                                 |
|                                    | 하나Pay(            | 전화의 경우 전화연결이 되지 않으니 참조바랍니                              |                                 |
|                                    | 그외키               | 다.)                                                    |                                 |
|                                    | 결.<br>결.          | 관<br>확인<br>원                                           |                                 |
| 2 🕮 👝 🚥 🚄                          | AR                | S가 연결되지 않았다면? 다시 요청하기 >                                |                                 |
| 등 온 <u>*</u> 등<br>통합인증서비스로<br>현명하게 | ※카드사              | <mark>결제완료</mark><br>결제창 로딩에 다소 시간이 걸릴 수 있습니다          | <sup>렌탈하면</sup><br>모바일<br>1년 무료 |
|                                    | 9개의 인증서를 한        | 번의계약으로 · 통합인증서비소 · · · · · · · · · · · · · · · · · · · | 다 음                             |

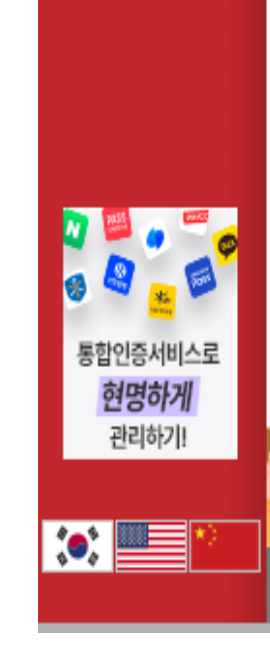

신용카드 무통장입금

 $\times 2$ 

### 11. 결제완료 클릭! 12. 다음 클릭!

| KG 이니시스           |                    | 안전하고 편리한 이니시스결제입니다. | KG 이니시:              | <u>^</u>   |
|-------------------|--------------------|---------------------|----------------------|------------|
| 이용약관              |                    |                     | 상품명                  | 수강료 결제 테스트 |
| 전자금융거라<br>개인정보의 4 |                    | ~                   | 상품가격                 | 100 원      |
|                   |                    | •                   | 결제금액                 | 100 원      |
| KB국(              | 결제를 [<br>아레 (경제와르) | 마치시면<br>그를 누러주세요    |                      |            |
| 하나Pay(            | 이네 [ㄹ세건표]          | ᆯ ᆯ니ㅜ세표.            |                      |            |
| 그외키               |                    |                     |                      |            |
|                   | 결제 가맹점             | 판교노인종합복지관           |                      |            |
|                   | 결제 금액              | 100 원               |                      |            |
|                   | ARS가 연결되지 않았다면?    | 다시 요청하기 >           |                      |            |
|                   | 결제                 | 완료                  | 렌탈하면<br>모바일<br>1년 무량 |            |
| / 너, 뭐돼?          | 응. 난 <b>통합인증서비</b> | 스로 한번에 다 돼!         |                      | · 음        |

# 신 한 은 행 카 드 결 R

### KG 이니시스 안전하고 편리한 이니시스결제입니다. KG 이니시스 신용카드 이용약관 수강료 결제 테스트 상품명 전자금융거래 이용약관 - 동의 무통장입금 상품가격 100 원 ☑ 동의 개인정보 제공 및 위탁안내 개인정보의 수집 및 이용안내 ~ 동의 할부구분 일시불 약관보기 🔻 결제방법 신용카드(안심클릭) 결제금액 100 원 판매자 판교노인종합복지관 구매자 기타 \* 1 이메일 입력하신 이메일로 결제내역을 보내드립니다. 결제 내용을 확인 후, 동의하시면 우측 하단의 '결제'버튼을 눌러주십시오. 2 🖕 🔂 <sup>렌탈하면</sup> 모바일 1년 무료 통합인증서비스로 현명하게 관리하기! • 응. 난 **통합인증서비스로 한번에 다 돼!** 너, 뭐돼? 결 :•: 13. 결제 클릭!

| pangyo         |
|----------------|
| 결제가 정          |
| 결제 과목<br>각 과목별 |
|                |

### noin.e-ncom.co.kr의 메시지

형상적으로 완료 되었습니다.

록 이외에 신청한 과목이 있을 경우 별로 개별 결제진행하셔야 합니다.

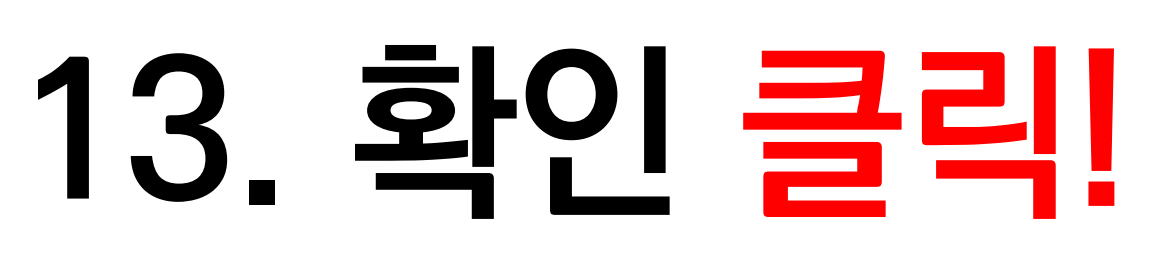

확인

### 위 단계를 잘 따라오셨다면, 카드걸제 완료

### 시하으 해 카드 결지 머뉴얼

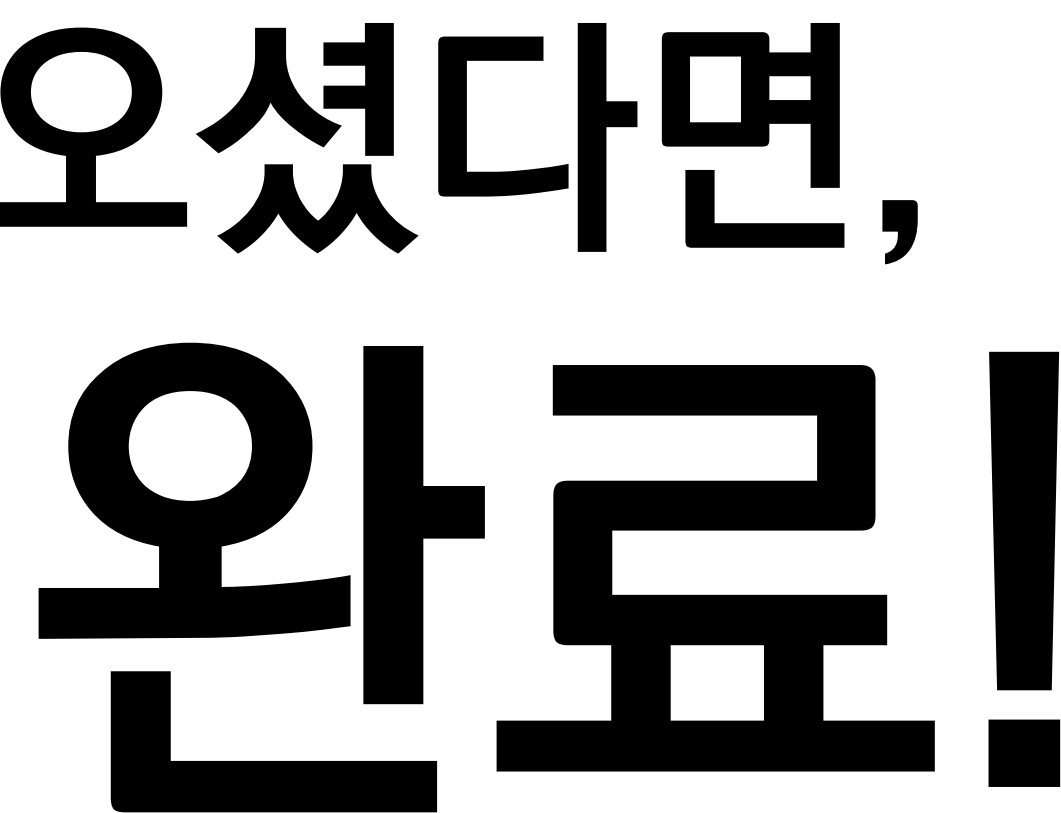

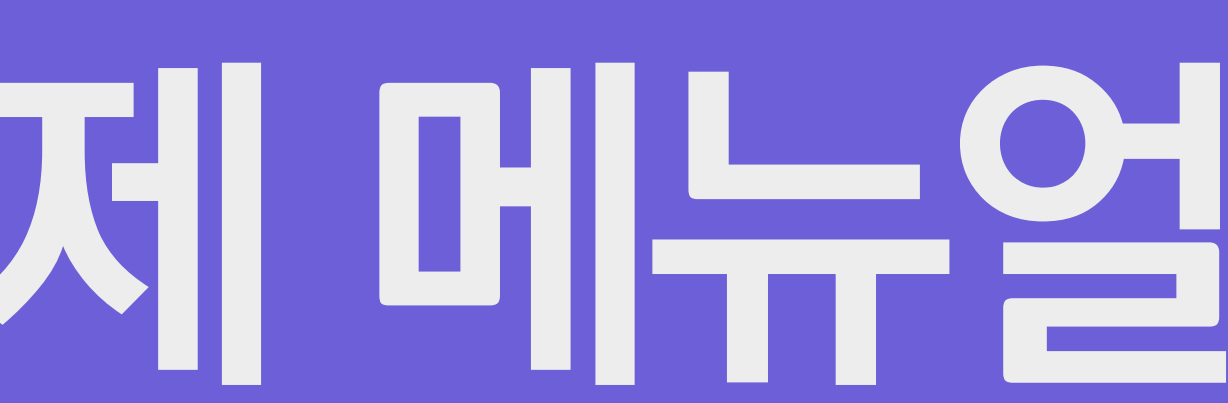

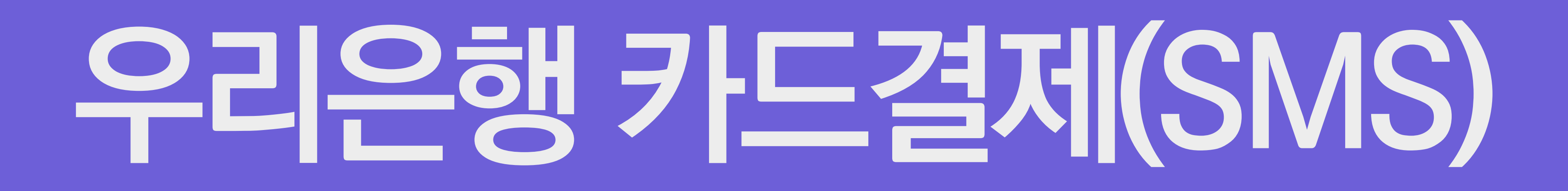

# 우 리 안 행 카 드 결 제

### 1. 전체동의 클릭! 2. 그외 카드 클릭!

| 용카드                                                      | 이용약관                         |             |               | 전체동의      | 상품명       | 수강료 격제 테스트   |
|----------------------------------------------------------|------------------------------|-------------|---------------|-----------|-----------|--------------|
| 장입금                                                      | 전자금융거래 이용약관<br>개인정보의 수집 및 이용 | 동의<br>용안내동의 | 개인정보 제공 및 위탁안 | 내 _ 동의    | 상품가격      | 100 원        |
|                                                          | 현대                           | 카드          | 삼성            | গ⊑        | 결제금액      | <b>100</b> 원 |
|                                                          | KB국민                         | 비씨(페이북)     | 신한카드          | 롯데카드      |           |              |
|                                                          | 하나Pay(하나)                    | 농협(NH페이)    | 씨티카드          | 하나Pay(외환) |           |              |
|                                                          | 그외카드                         |             |               |           |           |              |
|                                                          |                              |             |               |           |           |              |
|                                                          |                              |             |               |           |           |              |
|                                                          |                              |             |               |           |           |              |
|                                                          |                              |             |               |           |           |              |
| ()<br>()<br>()<br>()<br>()<br>()<br>()<br>()<br>()<br>() |                              |             |               |           | 렌탈히<br>모바 | 면            |

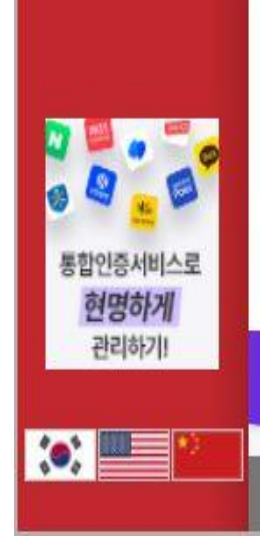

무통장입금

신용카드

### 3. 우리카드 클릭! 4. 다음 클릭!

| KG 이니시스                     |          | KG 이니시스                                                                                                    |           |             |           |
|-----------------------------|----------|----------------------------------------------------------------------------------------------------|-----------|-------------|-----------|
| 이용약관                        |          |                                                                                                    | ✔ 전체동의    |             | 강료 결제 테스트 |
| 전자금융거래 이용약관<br>개인정보의 수집 및 이 | 산        | 개인정 <mark>보 계</mark> 공 및 위탁(                                                                                    | 한내 🔽 동의   | 상품가격        | 100 원     |
|                             | 약관5      | 1 🔹                                                                                                    |           | 결제금액        | 100 원     |
| 현디                          | 바카드      | 삼성                                                                                                    | 영카드       |             |           |
| KB국민                        | 비씨(페이북)  | 신한카드                                                                                                    | 롯데카드      |             |           |
| 하나Pay(하나)                   | 농협(NH페이) | 씨티카드                                                                                                    | 하나Pay(외환) |             |           |
| 우리카드                        |          |                                                                                                    |           |             |           |
|                             |          |                                                                                                    |           |             |           |
|                             |          |                                                                                                    |           |             |           |
|                             |          |                                                                                                    |           |             |           |
|                             |          |                                                                                                    |           |             |           |
|                             |          |                                                                                                    |           | 렌탈하면<br>모바일 | in the    |
|                             |          |                                                                                                    |           | 1년 무료       |           |
|                             |          | CONTRACTOR OF A CONTRACTOR OF A CONTRACTOR OF A CONTRACTOR OF A CONTRACTOR OF A CONTRACTOR OF A CONTRACTOR OF A |           |             |           |

### $\frac{\mathbf{O}}{\mathbf{T}}$ 리 은 행 카 드 결 R

### 5. 결제하기 클릭! 6. 확인 클릭!

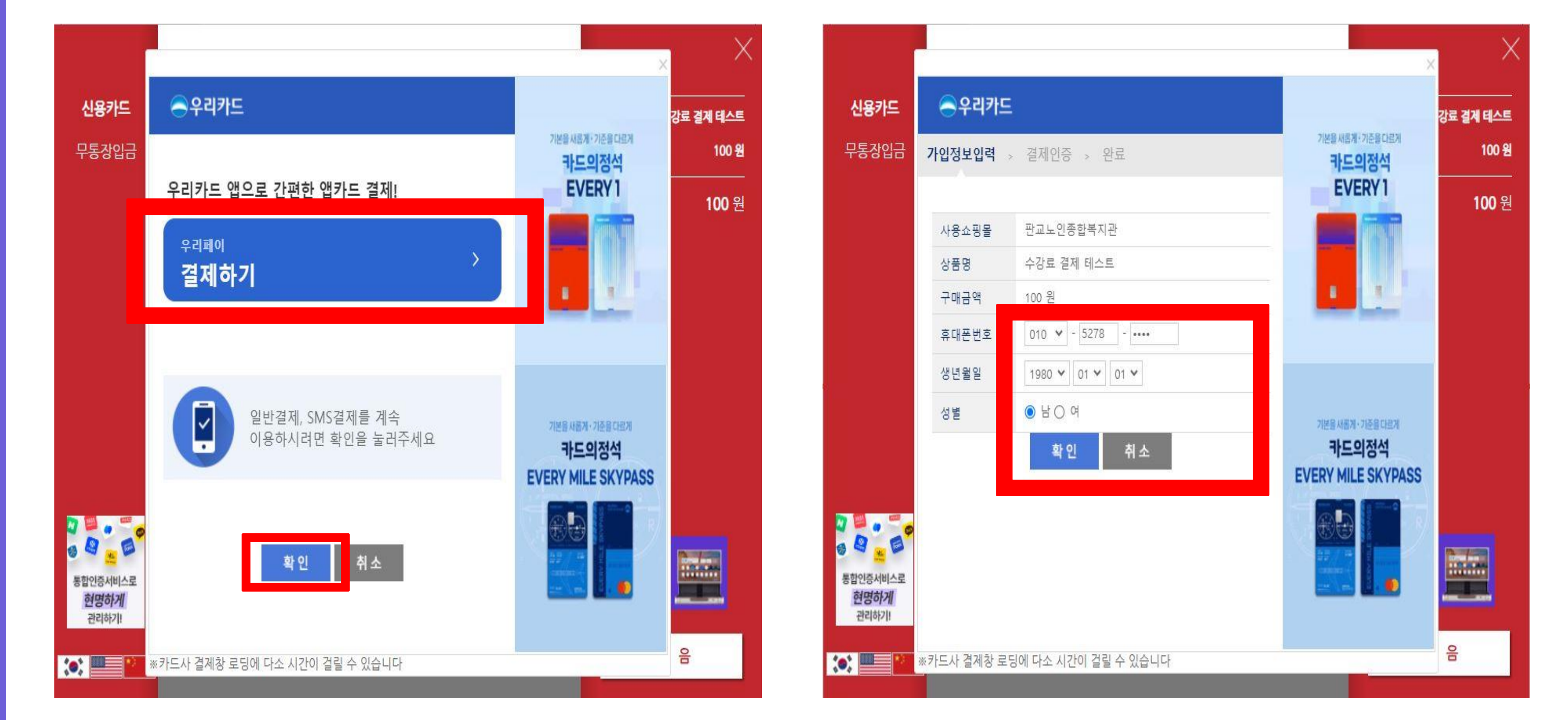

### 7. 휴대폰번호 클릭! 8. 확인 클릭!

### 

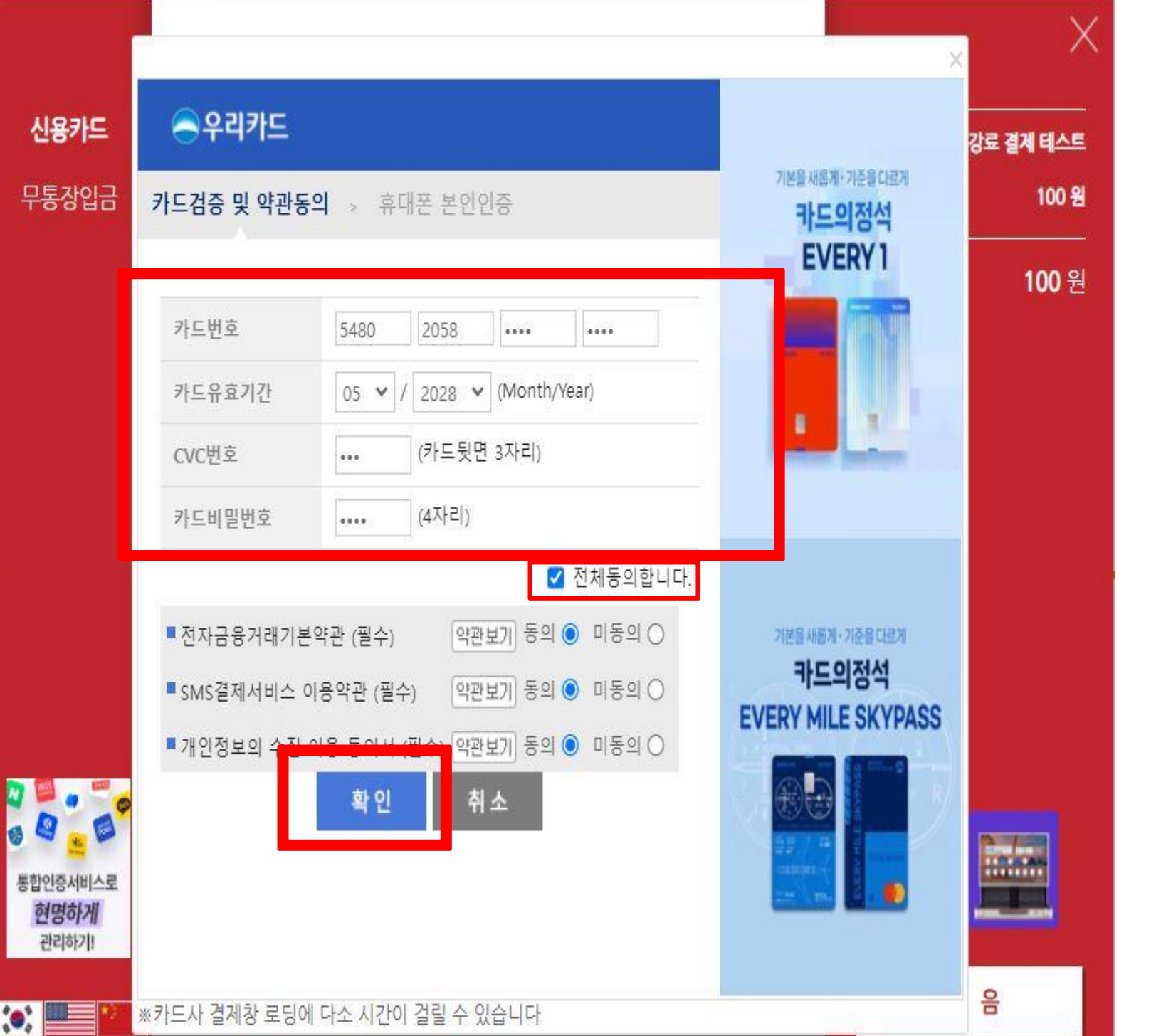

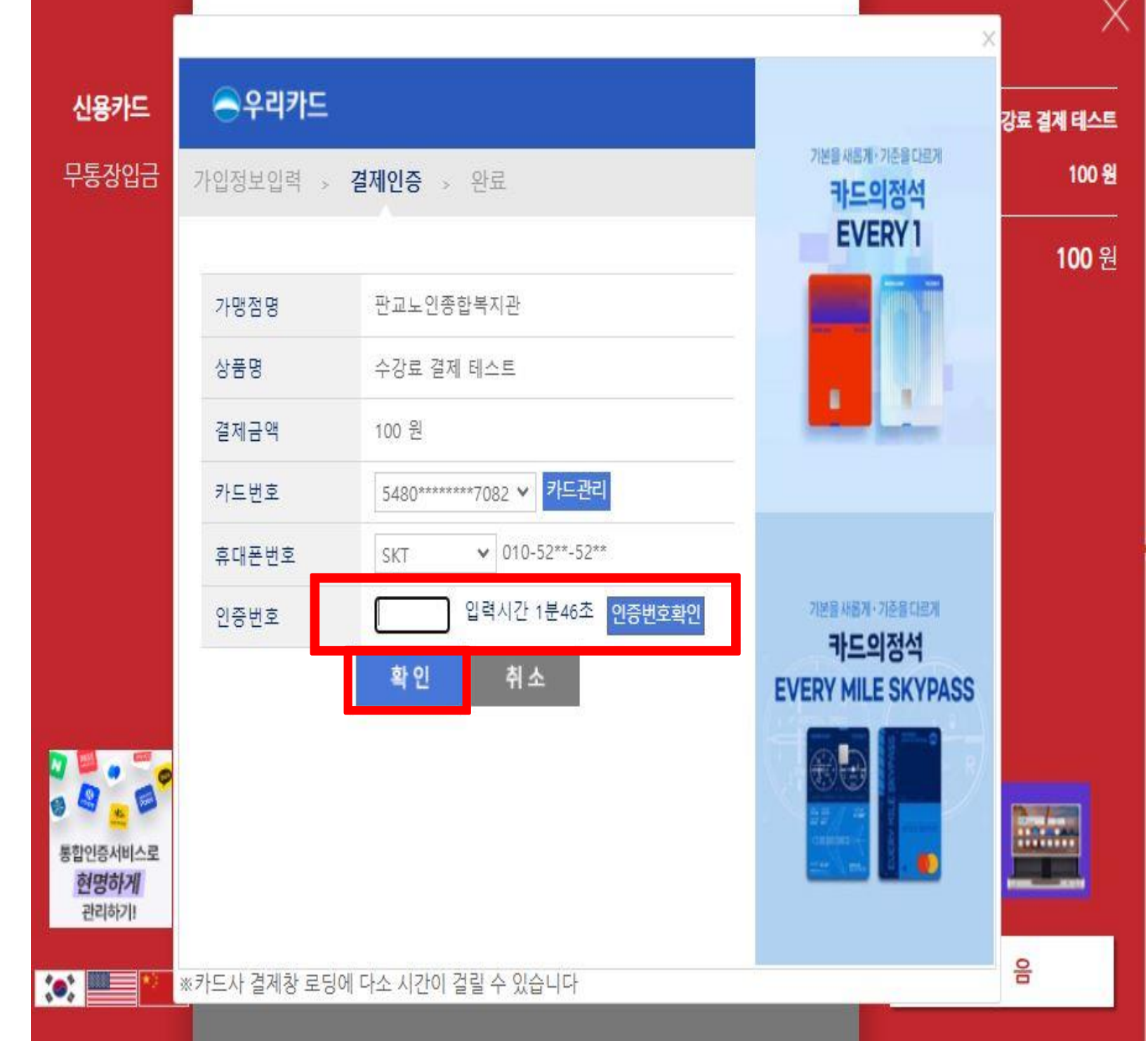

2 **0** 행 <u></u> 결 R

### 11. 인증번호 입력 후 인증번호 확인 클릭! 12. 확인 클릭!

### $\mathbf{O}$ 2 **0** 행 **P** . 드 결 저

전체 동의 클릭!

3. 확인 클릭!

2. 인증번호 요청 후 인증번호 입력!

### ★ SMS 결제 미가입창이 생성되는 경우

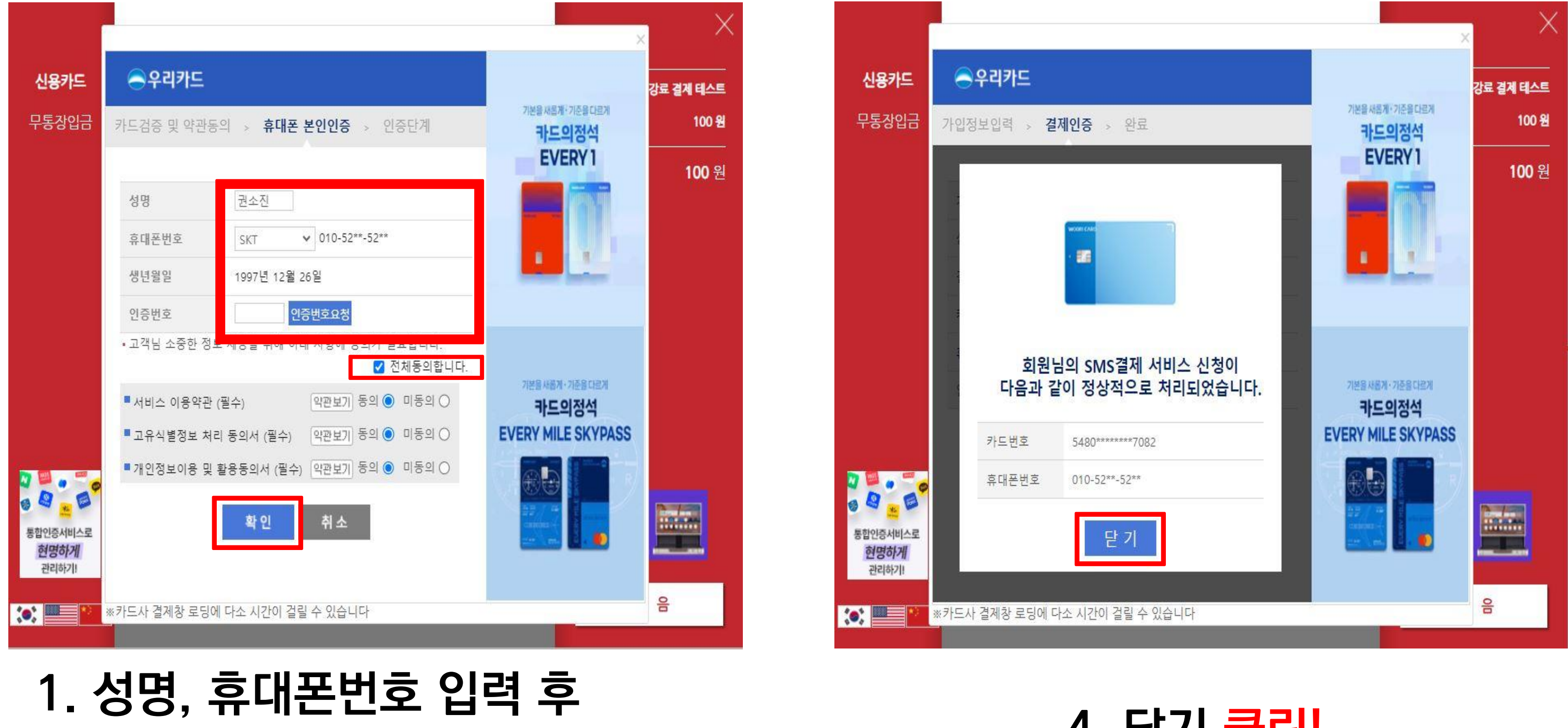

### 4. 닫기 클릭!

# 우 리 은 행 카 드 절 제

### 13. 닫기 클릭!

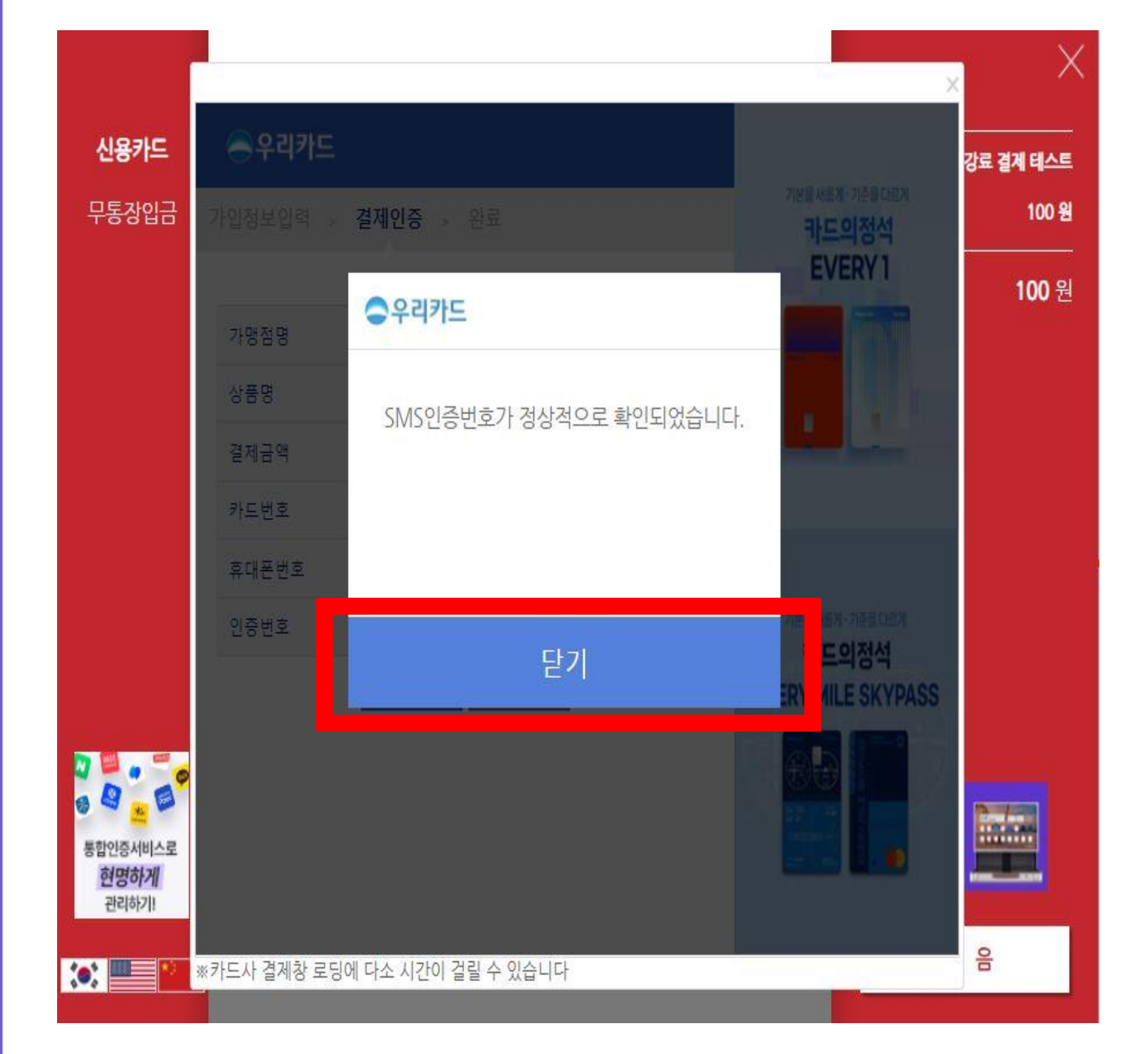

8:5 통합인증서비스로 현명하게 관리하기! :0:

무통장입금

신용카드

### 14. 결제 클릭!

| 용약관                                            |                                                                                        | 상품명 <b>수</b> | 강료 결계 테스트 |
|------------------------------------------------|----------------------------------------------------------------------------------------|--------------|-----------|
| [자금융거래 이용약관<br>(이정보의 스지 및 이용아내                 | ☑ 동의<br>☑ 도의 개이저부 제고 및 의탁아내                                                            | 상품가격         | 100 원     |
|                                                | - 약관보기 ·                                                                               | 할부구분         | 일시불       |
| 결제방법 신                                         | 용카드(안심클릭)                                                                              | 결제금액         | 100 원     |
| 결제 카드사 우                                       | 리BC                                                                                    |              |           |
| 판매자 판                                          | 교노인종합복지관                                                                               |              |           |
| 구매자 기                                          | E} ★ 1                                                                                 |              |           |
| 0(2)(0)                                        |                                                                                        |              |           |
| 이메일 입                                          | 력하신 이메일로 결제내역을 보내드립니다.                                                                 |              |           |
| 법<br>선택하신 할부 개월수<br>의 해주세요,<br>결제 내용을 확인 후, 동의 | - 에 은 아메일드 알 베메일일 드레드립러덕.<br>-와 실제 결제 내역이 상이할 경우, 카드사에 문<br>하시면 우축 하단의 '결제'버튼을 눌러주십시오. | 렌탈하면<br>모바일  |           |

pangyonoin.e-ncom.co.kr의 메시지 결제가 정상적으로 완료 되었습니다.

결제 과목 이외에 신청한 과목이 있을 경우 각 과목별로 개별 결제진행하셔야 합니다.

### 15. 확인 클릭!

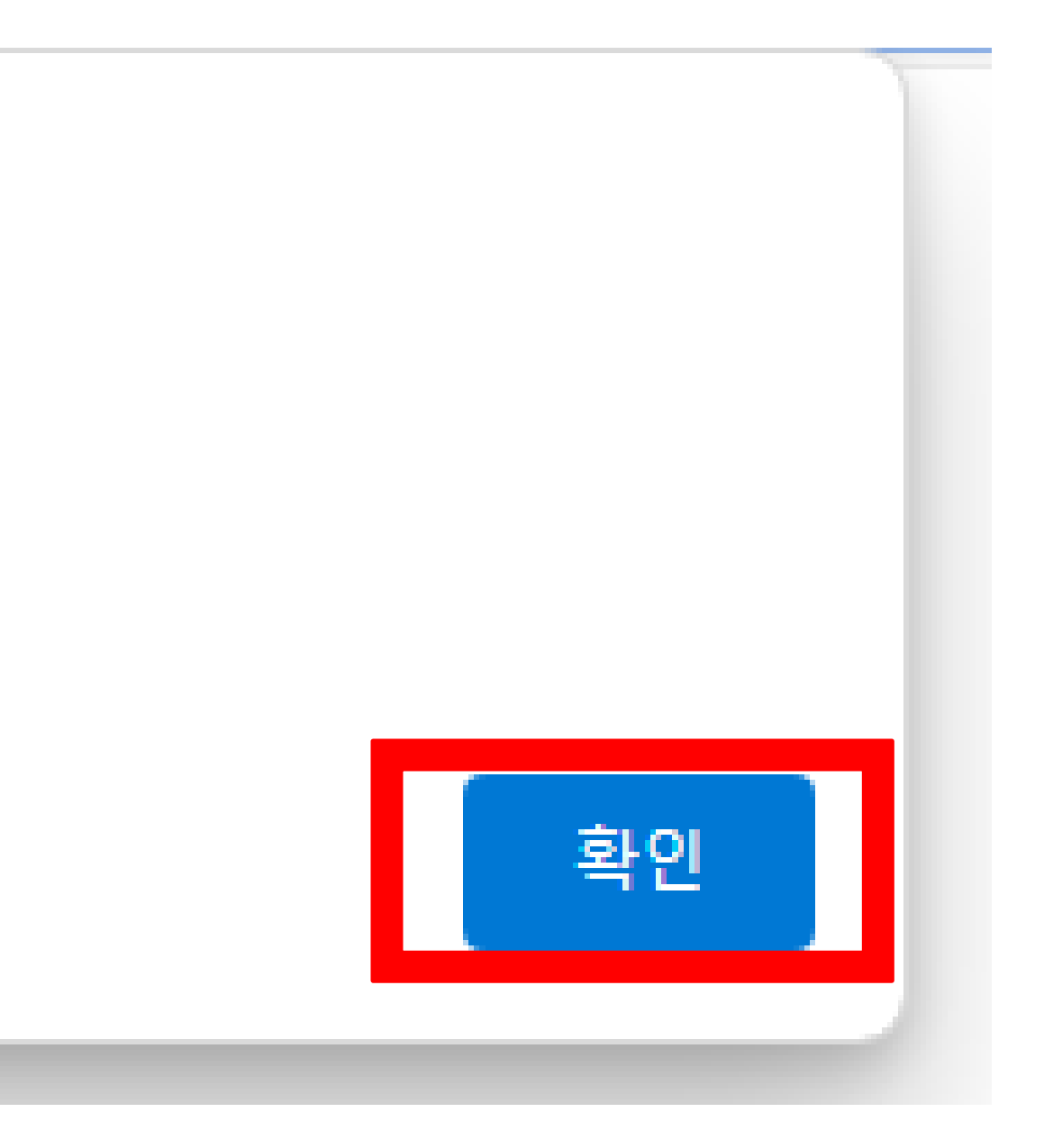

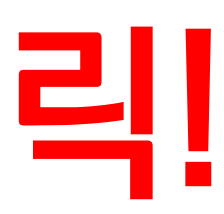

### 위 단계를 잘 따라오셨다면, 카드걸제 완료

### 우리으행카드결저머뉴얼

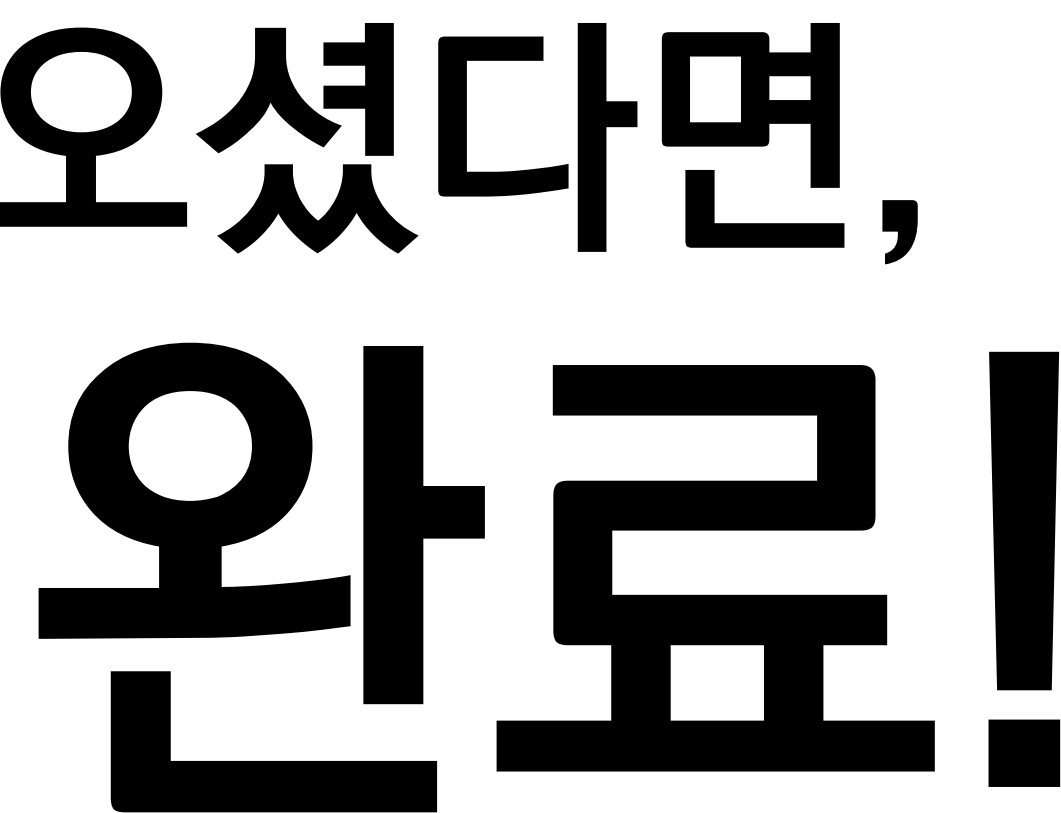

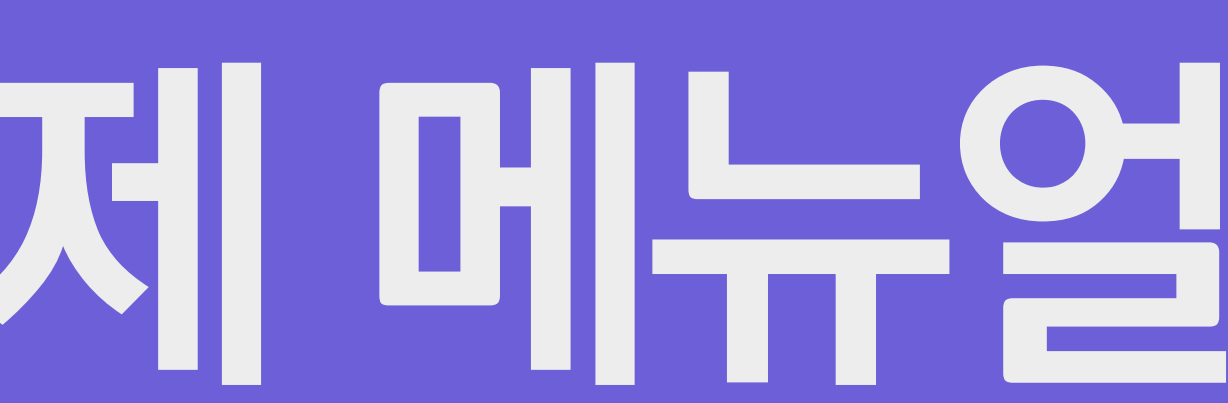

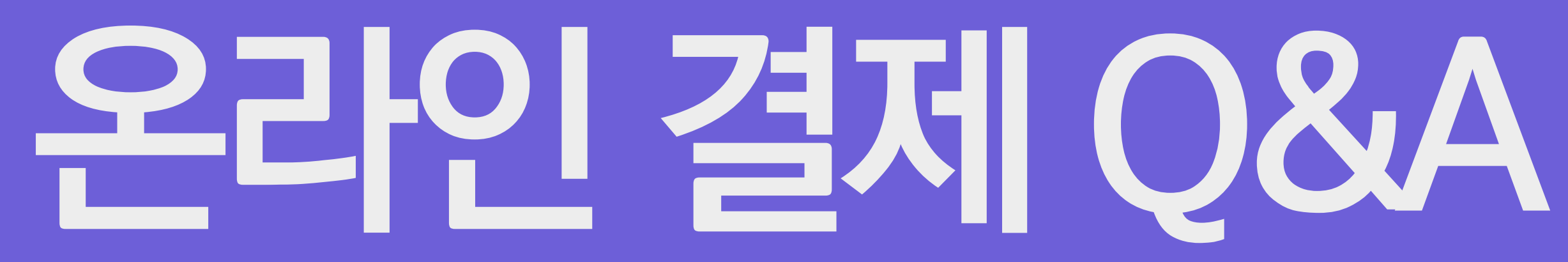

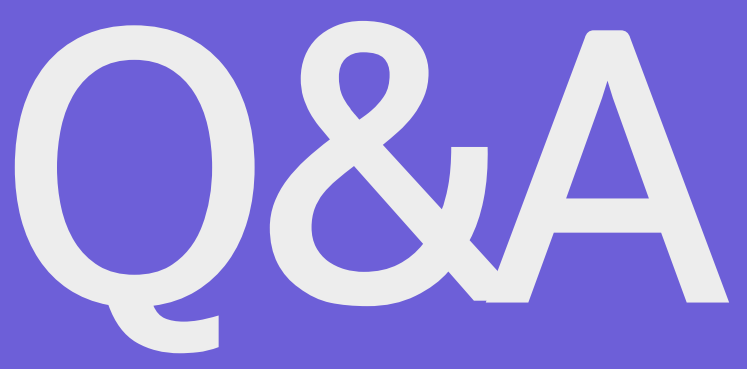

### 1. 결제창이 뜨질 않습니다. Microsoft Edge 버전 🔛

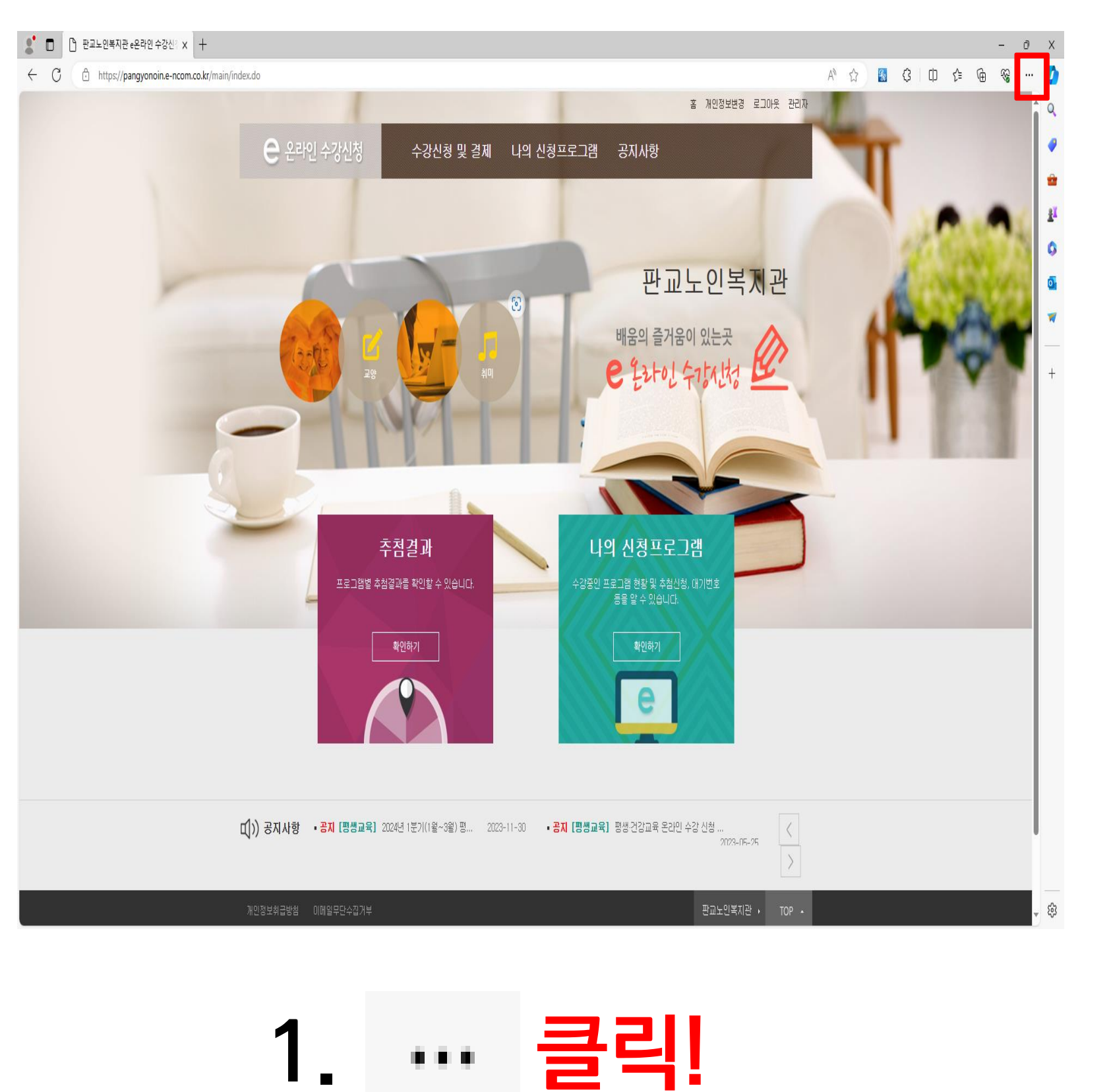

 ●
 ●
 판교노인복자관 e온라인 수강신: x
 ○
 자원봉사 활동 관리

 ←
 ○
 ●
 https://pangyonoin.e-ncom.co.kr/main/index.do

**編 久 詳 夏 邓 <mark>9</mark> 梁** (

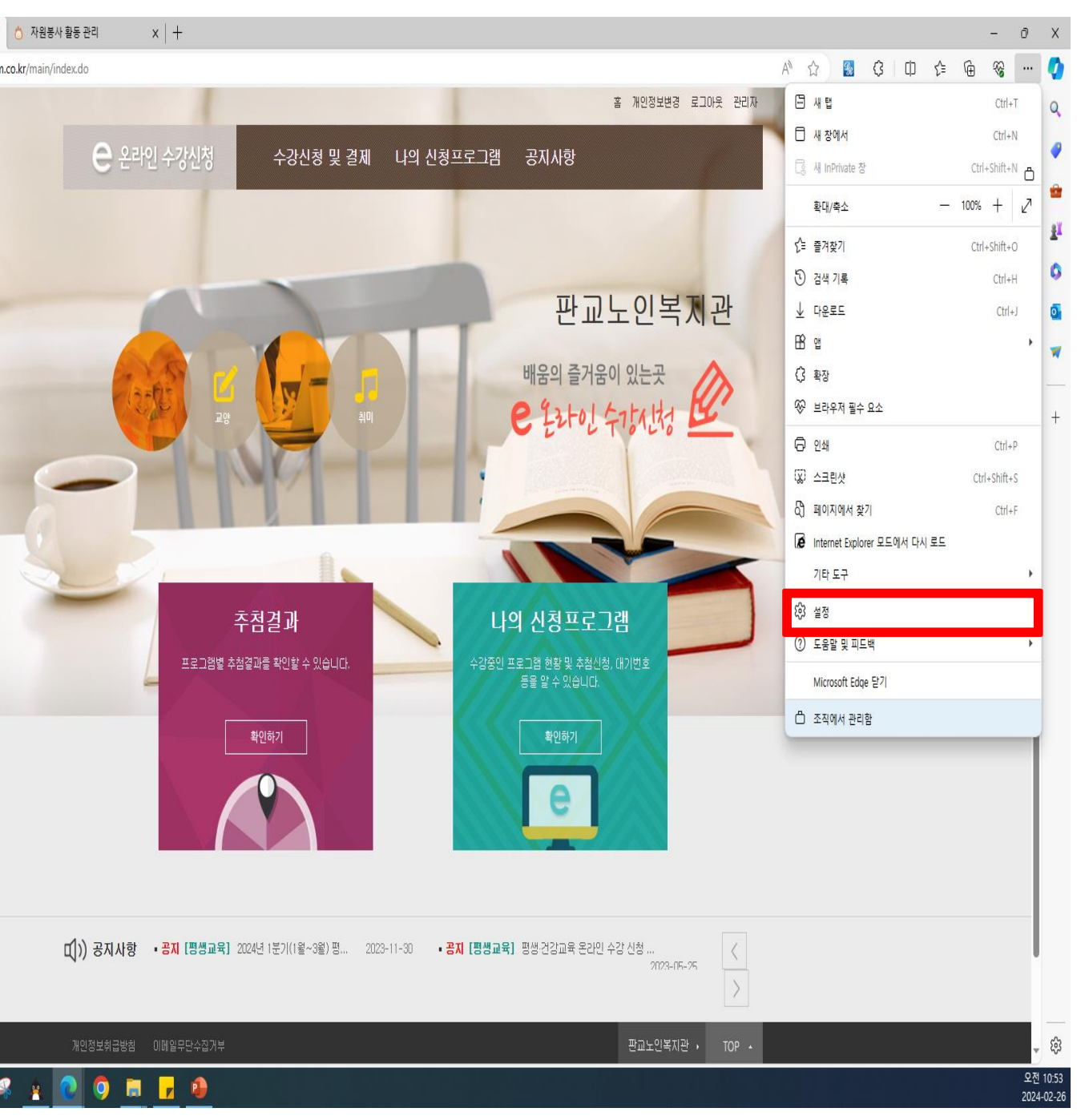

### 2. 설정 클릭!

# 인 결

**9** 2

### 1. 결제창이 뜨질 않습니다. Microsoft Edge 버전 🔛

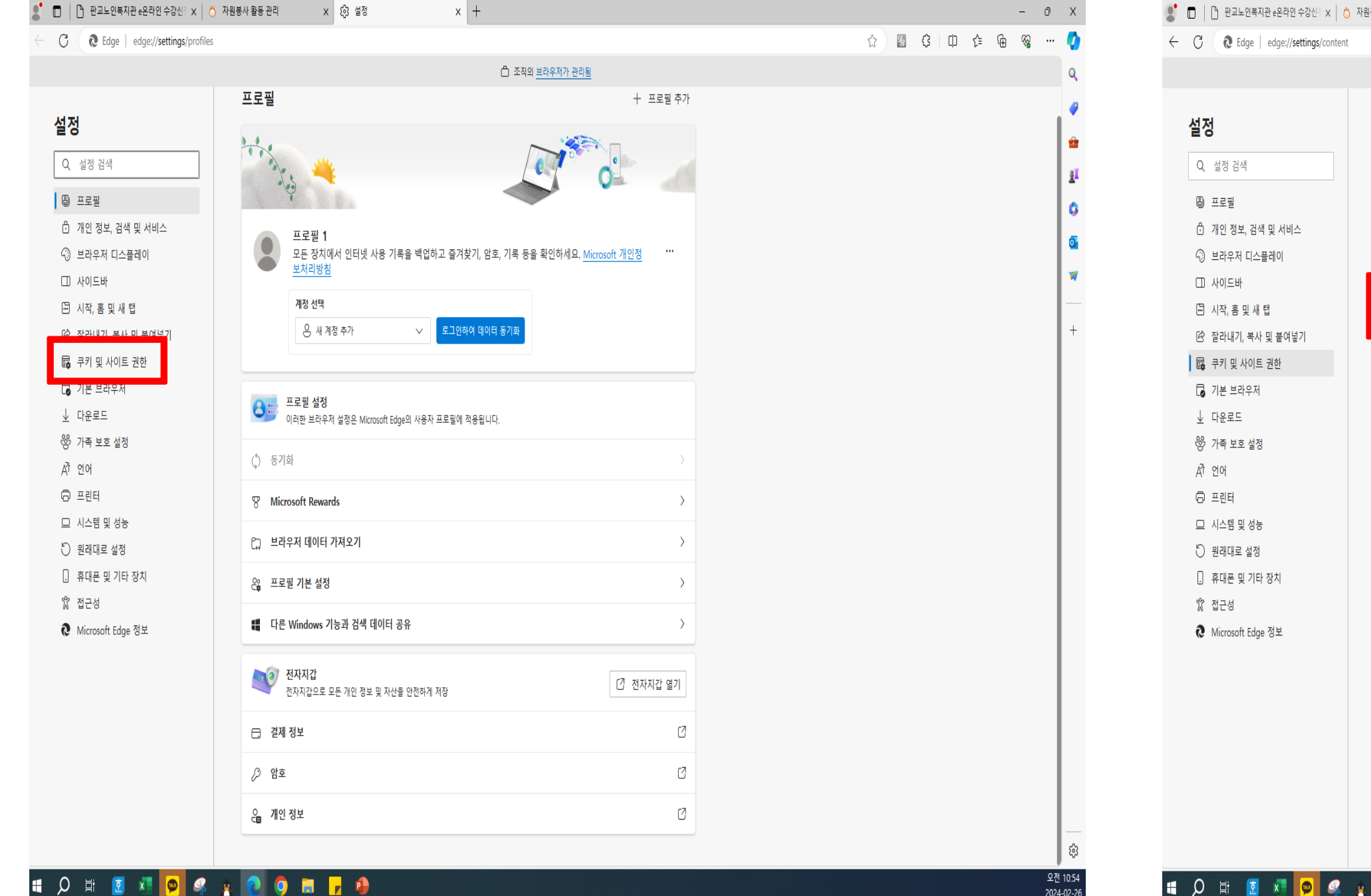

3. 쿠키 및 사이트 권한 클릭!

### 4. 팝업 및 리더렉션 클릭!

2024-02-26

| 원봉 | 사 활동                     | 관리 X                               | 谷 설정                                         | х    | +         |                |       |   |   |     |     |     |   | _ | Ō    | ×        |
|----|--------------------------|------------------------------------|----------------------------------------------|------|-----------|----------------|-------|---|---|-----|-----|-----|---|---|------|----------|
|    |                          |                                    |                                              |      |           |                |       |   |   | ☆ 👪 | ф Ş | £_= | Ē | ~ |      | 0        |
|    |                          |                                    |                                              |      | 습 조전      | 직의 <u>브라우저</u> | 가 관리됨 |   |   |     |     |     |   |   |      | Q        |
|    | Q                        | <b>알림</b><br>먼저 확인                 |                                              |      |           |                |       | > |   |     |     |     |   |   |      | <b>?</b> |
|    | Ł                        | <b>JavaScript</b><br>허용됨           |                                              |      |           |                |       | > |   |     |     |     |   |   |      | ₽ĭ<br>₽ĭ |
|    | ~                        | <b>이미지</b><br>모두 표시                |                                              |      |           |                |       | > |   |     |     |     |   |   |      | •        |
|    | Ø                        | <b>팝업 및 리디렉션</b><br>차단됨            |                                              |      |           |                |       | > | ] |     |     |     |   |   |      | *        |
|    | ٦                        | <b>방해가 되는 광고</b><br><sup>차단됨</sup> |                                              |      |           |                |       | > |   |     |     |     |   |   |      | 1        |
|    | $\langle \rangle$        | <b>백그라운드 동기호</b><br>최근에 닫은 사이트어    | <b>화</b><br>에서 정보 송수신을 마치도록 허용               |      |           |                |       | > |   |     |     |     |   |   |      |          |
|    | $\underline{\downarrow}$ | <b>자동 다운로드</b><br>사이트에서 여러 파일      | 일을 자동으로 다운로드하려고 할 때 획                        | 인    |           |                |       | > |   |     |     |     |   |   |      |          |
|    | $\odot$                  | <b>프로토콜 처리기</b><br>사이트에서 프로토콜      | <sup>금</sup> 에 대한 기본 처리기가 되도록 요청하            | 는 것을 | 허용        |                |       | > |   |     |     |     |   |   |      |          |
|    |                          | <b>MIDI 장치 제어 및</b><br>사이트에서 시스템 전 | <b>및 다시 프로그래밍</b><br>전용 메시지를 사용하여 MIDI 장치에 약 | 백세스하 | 러고 할 때 확인 |                |       | > |   |     |     |     |   |   |      |          |
|    | €                        | 확대/축소 수준                           |                                              |      |           |                |       | > |   |     |     |     |   |   |      |          |
|    | Ô                        | <b>USB 장치</b><br>사이트에서 USB 장치      | 지에 액세스하려고 할 때 확인                             |      |           |                |       | > |   |     |     |     |   |   |      |          |
|    |                          | <b>직렬 포트</b><br>사이트에서 직렬 포트        | 트에 액세스하려 할 때 확인                              |      |           |                |       | > |   |     |     |     |   |   |      |          |
|    | ß                        | <b>파일 편집</b><br>사이트가 장치의 파일        | 일 또는 폴더를 편집하려고 할 때 확인<br>                    |      |           |                |       | > |   |     |     |     |   |   |      | ŝ        |
|    |                          |                                    |                                              |      |           |                |       |   |   |     |     |     |   |   | 오제 1 | 0.22     |

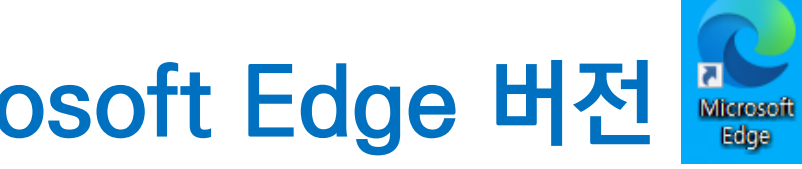

### 1. 결제창이 뜨질 않습니다. Microsoft Edge 버전 🔛

|                                                                                                    | (은) 조직의 브라우저가 관리                    | 됨 |
|----------------------------------------------------------------------------------------------------|-------------------------------------|---|
|                                                                                                    |                                     | = |
| 설정                                                                                                    | ← 사이트 사용 권하 / 파언 및 리디레셔             |   |
| 0 서저 거새                                                                                                    |                                     |   |
| ~ 2017                                                                                                    |                                     |   |
| ⑧ 프로필                                                                                                    | 자난됨(권상)                             |   |
| 🗂 개인 정보, 검색 및 서비스                                                                                                    |                                     |   |
| ↔ 브라우저 디스플레이                                                                                                    | 차단                                  |   |
| □ 사이드바                                                                                                    | 추가된 사이트 없음                          |   |
| 🔄 시작, 홈 및 새 탭                                                                                                    |                                     |   |
| <ul> <li>조라내기, 복사 및 붙여넣기</li> </ul>                                                                                                    | 허용                                  |   |
| □ □ <sup>□</sup> 쿠키 및 사이트 권한                                                                                                    |                                     |   |
| □ 기본 브라우서                                                                                                    | https://pangyonoin.e-ncom.co.kr:443 |   |
| 业 나운로드<br>않 기존 비호 세권                                                                                                    | https://digitalmall.g2b.go.kr:8058  |   |
| (양) 가족 모호 실정<br>관, 여러                                                                                                    | https://www.hometax.go.kr:443       |   |
|                                                                                                    |                                     |   |
| 이 시스템 미 성능                                                                                                    |                                     |   |
| 의 위래대로 성정                                                                                                    |                                     |   |
| · 휴대폰 및 기타 장치                                                                                                    |                                     |   |
| ☆ 접근성                                                                                                    |                                     |   |
| O ■ ■ ■ ■     O     O |                                     |   |
| -                                                                                                    |                                     |   |
|                                                                                                    |                                     |   |
|                                                                                                    |                                     |   |
|                                                                                                    |                                     |   |
|                                                                                                    |                                     |   |
|                                                                                                    |                                     |   |
|                                                                                                    |                                     |   |
|                                                                                                    |                                     |   |

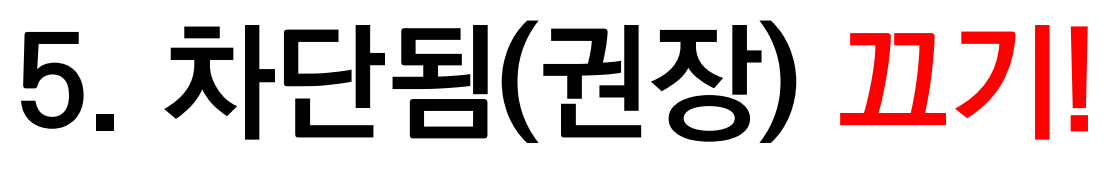

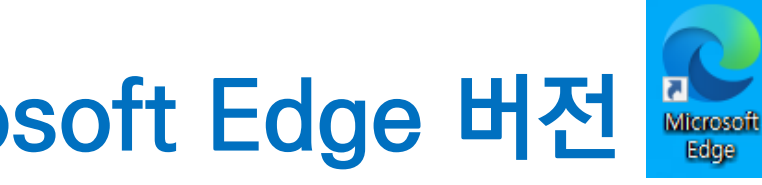

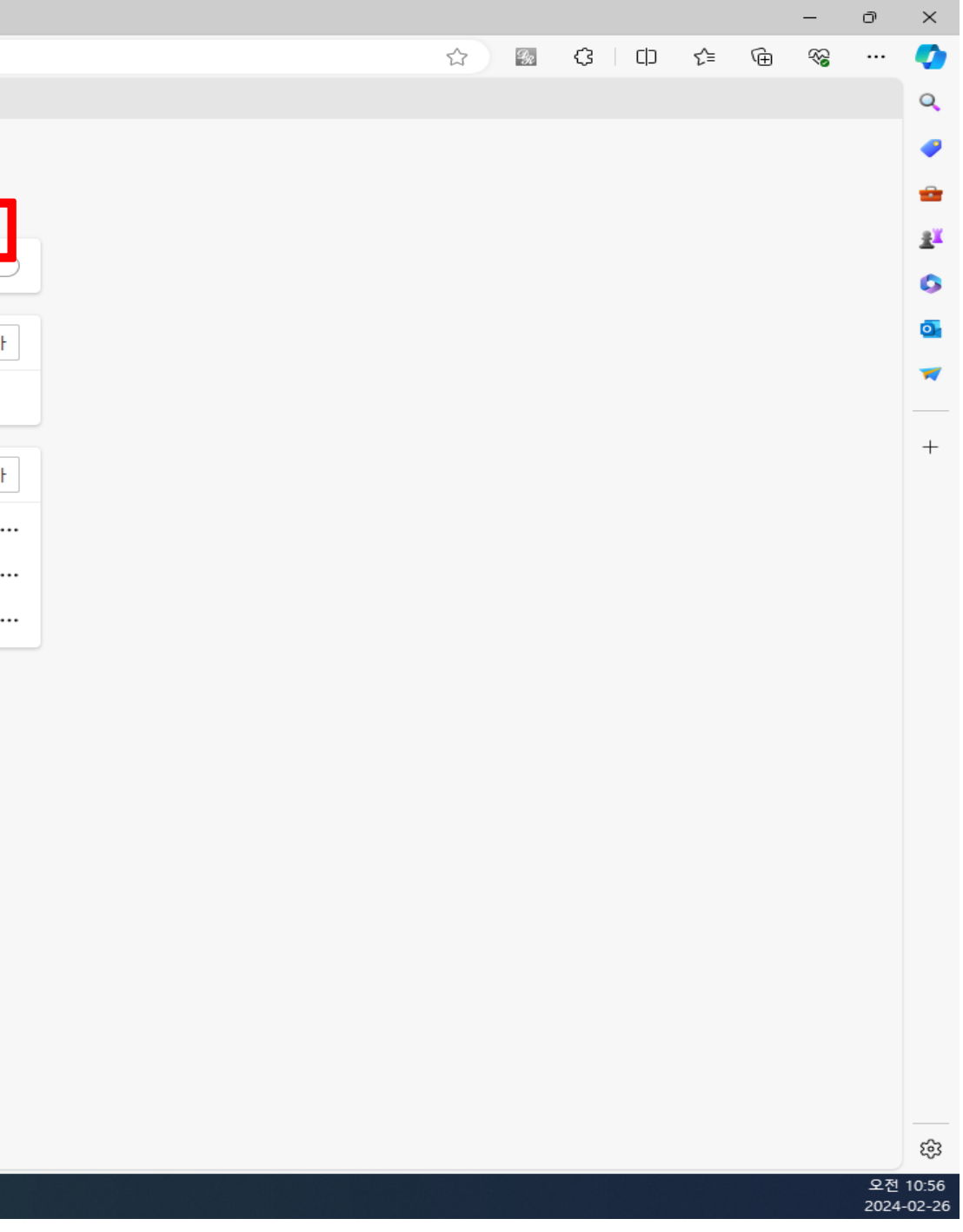

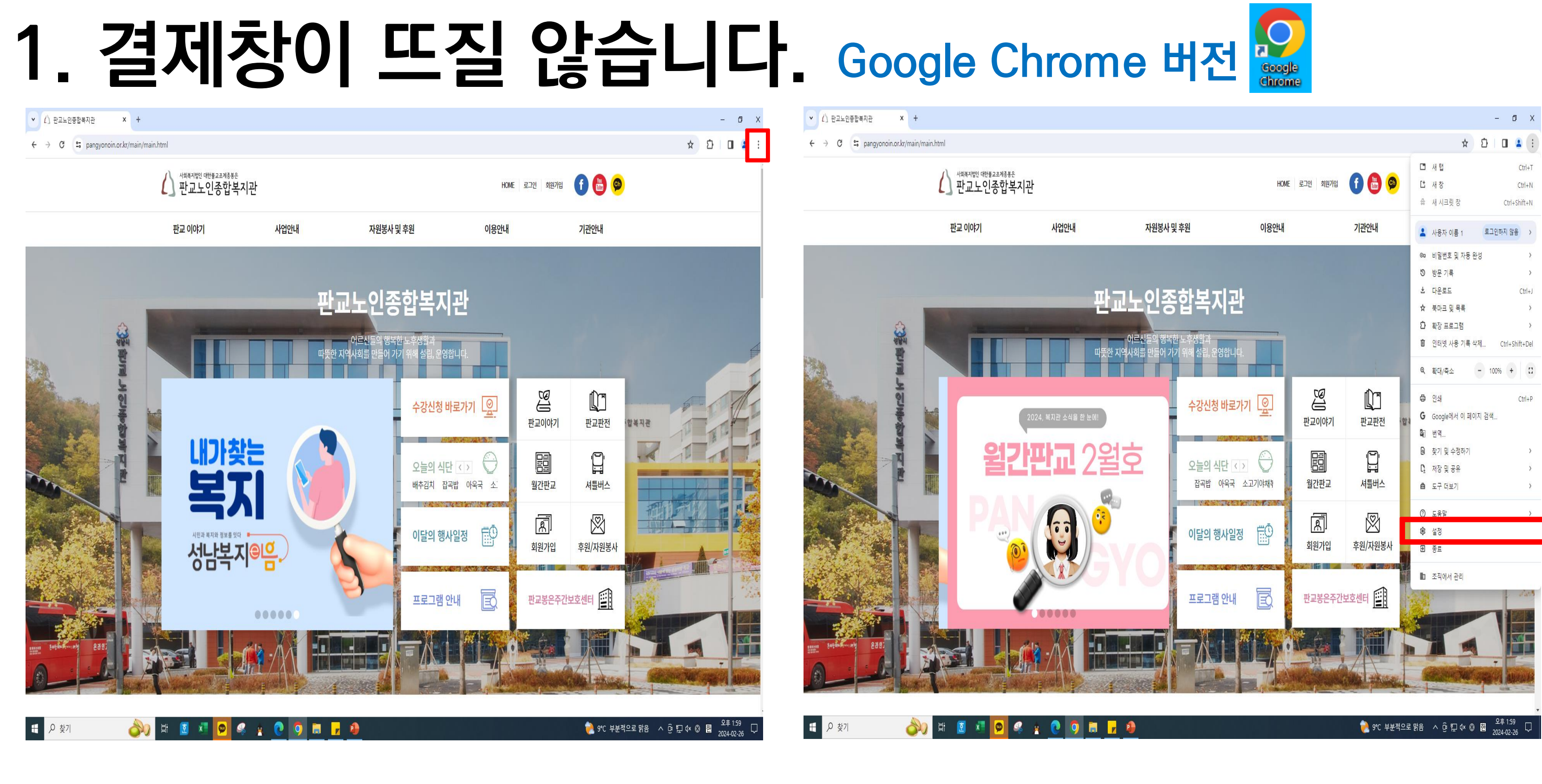

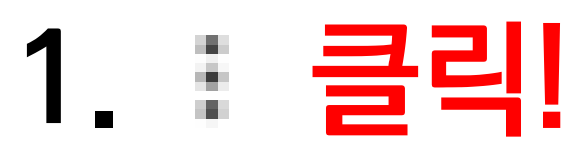

### 2. 설정 클릭!

🗄 🔎 찾기

🍌) H 🗵 🗷 🔛 🦃 🤹 🤶 💽 🗖 🗖 🥵

### 1. 결제창이 뜨질 않습니다. Google Chrome 버전

| ♥ ① 판교노인종합복지관 X ♥ 설정 X +                                         |                                 | - 0 X       | <ul> <li>✔ 산 판교노인종합복지관</li> <li>× ✿ 설정 · 개인 정보 보호 및 보안</li> <li>× +</li> </ul> |
|------------------------------------------------------------------|---------------------------------|-------------|--------------------------------------------------------------------------------|
| $\leftrightarrow$ $\rightarrow$ C   O   Chrome chrome://settings |                                 | ☆ 끄   🛛 😩 : | ← → ♂ (♥ Chrome chrome://settings/privacy                                      |
|                                                                  | Q 별정검색                          |             |                                                                                |
| 💄 나와 Google의 관계                                                  | 曲) 조직에서 <u>관리하는 브라우저</u> 입니다.   |             | 💄 나와 Google의 관계                                                                |
| 자동 완성 및 비밀번호                                                     | 나와 Google의 관계                   |             | 하 자동 완성 및 비밀번호                                                                 |
| 개인 정보 보호 및 보안                                                    |                                 |             | 😯 개인 정보 보호 및 보안                                                                |
| ৫ ধচ                                                             |                                 |             | ① 성능                                                                           |
| ₩ 모양                                                             |                                 |             | ₩ 모양                                                                           |
| Q, 검색엔진                                                          | Google로 Chrome을 더욱 스마트하게 동기화 사용 |             | Q, 검색엔진                                                                        |
| □ 기본 브라우저                                                        | 모든 기기에서 Chrome을 농기확하고 낮잠설정하세요.  |             | 기본 브라우저                                                                        |
| ⊕ 시작그룹                                                           | 동기화 및 Google 서비스 >              |             | ⊕ 시작 그룹                                                                        |
| ⊕ 언어                                                             | Chrome 프로필 맞춤설정 →               |             | ✿ 언어                                                                           |
| ▶ 다운로드                                                           | 북마크 및 설정 가져오기 >                 |             | ▶ 다운로드                                                                         |
| ★ 접근성                                                            |                                 |             | ★ 접근성                                                                          |
| 🔌 시스템                                                            |                                 |             | ▲ 시스템                                                                          |
| ④ 설정초기화                                                          |                                 |             | ④ 설정 초기화                                                                       |
| 🗯 확장프로그램 🖸                                                       |                                 |             | 🏚 확장 프로그램 🖸                                                                    |
| Ø Chrome 정보                                                      |                                 |             | Ø Chrome 정보                                                                    |
|                                                                  |                                 |             |                                                                                |
|                                                                  |                                 |             |                                                                                |
|                                                                  |                                 |             |                                                                                |

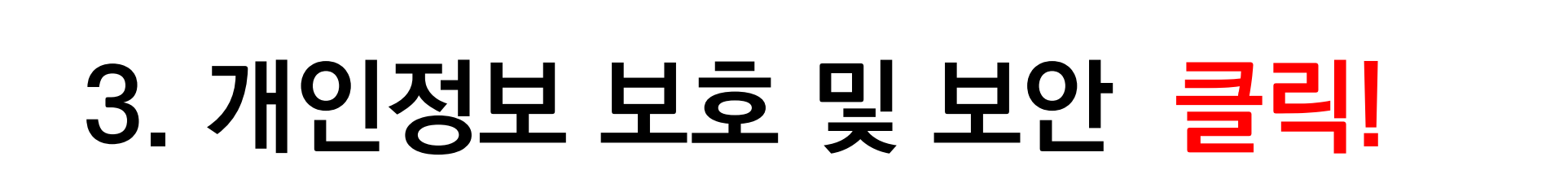

### 4. 사이트 설정 클릭!

### 🗶 😰 🔹 🖉 🔽 🗗

문 오 찾기

- 🏓 9℃ 부분적으로 맑음 🔨 ତ 灯 ଏ× 😢 🖻 2024-02-26

- 0 X

☆ 🆸 🛛 😩 :

|                                       | 조직에서 관리하는 브라우저입니다.                                                           |   |  |  |  |  |
|---------------------------------------|------------------------------------------------------------------------------|---|--|--|--|--|
| ····································· |                                                                              |   |  |  |  |  |
| 0                                     | Chrome에서는 브라우저가 가장 안전하게 설정되어 있는지 정기적으로 확인<br>합니다. 점토가 필요한 사항이 있으면 알려 드리겠습니다. | 동 |  |  |  |  |
| 개인 정                                  | 보 보호 및 보안                                                                    |   |  |  |  |  |
| Î                                     | 인터넷 사용 기록 삭제<br>방문 기록, 쿠키, 캐시 등을 삭제                                          | • |  |  |  |  |
| ۵                                     | 서드 파티 쿠키<br>시크릿 모드에서는 타사 쿠키가 자단됨                                             | • |  |  |  |  |
| G                                     | 광고 개인 정보 보호<br>사이트에서 광고를 표시하는 데 사용하는 정보를 맞춤설정합니다.                            | • |  |  |  |  |
| 0                                     | 보안<br>세이프 브라우징(위험한 사이트로부터 보호) 및 기타 보안 설정                                     | • |  |  |  |  |
| 밵                                     | 사이트 설정<br>사이트에서 사용하고 표시할 수 있는 정보(위치, 카메라, 팝업 등) 제어                           | • |  |  |  |  |

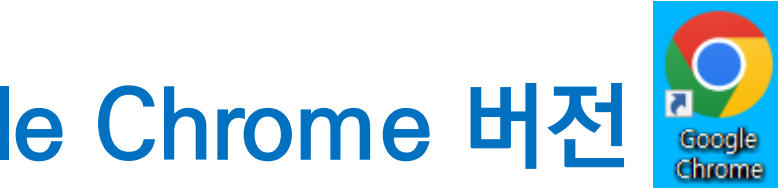

# 온 라 인 결

### 1. 결제창이 뜨질 않습니다. Google Chrome 버전

| → C O Chrome chrome://settings/content |                                                                                                   | ★ ひ 🛛 🛓 :                                                      | ← → C ♥ Chrome chrome://settings/content/popu | ps                          |
|----------------------------------------|---------------------------------------------------------------------------------------------------|----------------------------------------------------------------|-----------------------------------------------|-----------------------------|
| 설정                                     | Q, 설정 검색                                                                                          |                                                                | ♥ 설정                                          | Q, 설정 검색                    |
| L 나와 Google의 관계                        | 위치                                                                                                | ,<br>,                                                         | ▲ 나와 Google의 관계                               | ← 팝업 및 리디렉션                 |
| 자동 완성 및 비밀번호                           | 사이드에서 위사 경도로 포장될 수 있금                                                                             |                                                                | 📋 자동 완성 및 비밀번호                                | 사이트에서 팝업을 전송하여 굉            |
| 🤊 개인 정보 보호 및 보안                        | 카메라<br>                                                                                           | ,                                                              | 😯 개인 정보 보호 및 보안                               |                             |
| 2) 성능                                  | 마이크                                                                                               |                                                                | ④ 성능                                          | 기본 농삭<br>사이트를 방문할 때 이 설정을 : |
| ▶ 모양                                   | ♥ 사이트에서 마이크 사용을 요청할 수 있음                                                                          | ,                                                              | 🍘 모양                                          |                             |
| 2, 검색엔진                                | ▲ 알림<br>모든 요청 펼치기                                                                                 | ,                                                              | Q, 검색엔진                                       |                             |
| □ 기본 브라우저                              |                                                                                                   |                                                                | = 기본 브라우저                                     | ○ 🕅 사이트에서 팝업을 전             |
| Ů 시작 그룹                                | G 입답 전 근 댄스<br>사이트에서 나에 관해 저장된 정보를 사용하도록 요정할 수 있음                                                 | ,                                                              | ∪ 시작 그룹                                       | 맞춤설정된 동작                    |
| ● 언어                                   | 추가 권한                                                                                             | ×                                                              | ⊕ 언어                                          | 다음 사이트는 기본 설정이 아닌           |
| ▲ 다운로드                                 |                                                                                                   |                                                                | . 다운로드                                        | 팝업 전송 또는 리디렉션 사용이           |
| ★ 접근성                                  | 콘텐츠<br>                                                                                           |                                                                | ★ 접근성                                         | 초가되 사이트 어음                  |
| 시스템                                    | ☆ 서드 파티 쿠키<br>시크릿 모드에서는 타사 쿠키가 차단됨                                                                | ,                                                              | 🔧 시스템                                         |                             |
| ③ 설정 초기화                               | 자바스크립트                                                                                            | ,                                                              | ④ 설정 초기화                                      | 팝업 전송 및 리디렉션 사용이            |
| 학장 프로그램 [2]                            | · · · · 사이트에서 JavaScript를 사용할 수 있음                                                                |                                                                | 화장프로그램 [7]                                    | 추가된 사이트 없음                  |
| Chrome 정보                              | 이미지<br>사이트에서 이미지를 표시할 수 있음                                                                        | ,                                                              | <ul> <li>Operation Chrome 정보</li> </ul>       |                             |
|                                        | 답업 및 리디핵션<br>사이트에서 팝업을 전송하거나 리디핵션을 사용할 수 없음                                                       | ,                                                              | -                                             |                             |
|                                        | 주가 콘텐츠 설정                                                                                         | · ·                                                            |                                               |                             |
|                                        | 사용하지 않는 사이트의 권한 자동 삭제<br>데이터를 보호하려면 최근에 방문하지 않은 사이트의 권한을 Chrome에서 삭제하도록 허용하세요. 알림<br>은 중지되지 않습니다. |                                                                |                                               |                             |
| · 우 찾기 🏼 🎒 🖬 😰 🗴 📮                     | 2 🤹 <u>0</u> 5 🖬 🔽 4                                                                              | ● 9℃ 부분적으로 맑음 へ 현 职 4× ⑧ 國 <sup>오후 202</sup> □<br>2024-02-26 □ | # P 찾기 参判 第 3                                 | I XI 😰 4 ½ 🧿 9 🔲 🗗          |

5. 팝업 및 리디렉션 클릭!

### 6. 사이트에서 팝업을 전송하고 리디렉션 사용할 수 있음 클릭!

- 훥 9℃ 부분적으로 맑음 🔨 ⓒ ঢ় 🗘 ⊗ 현 2024-02-26 🖓

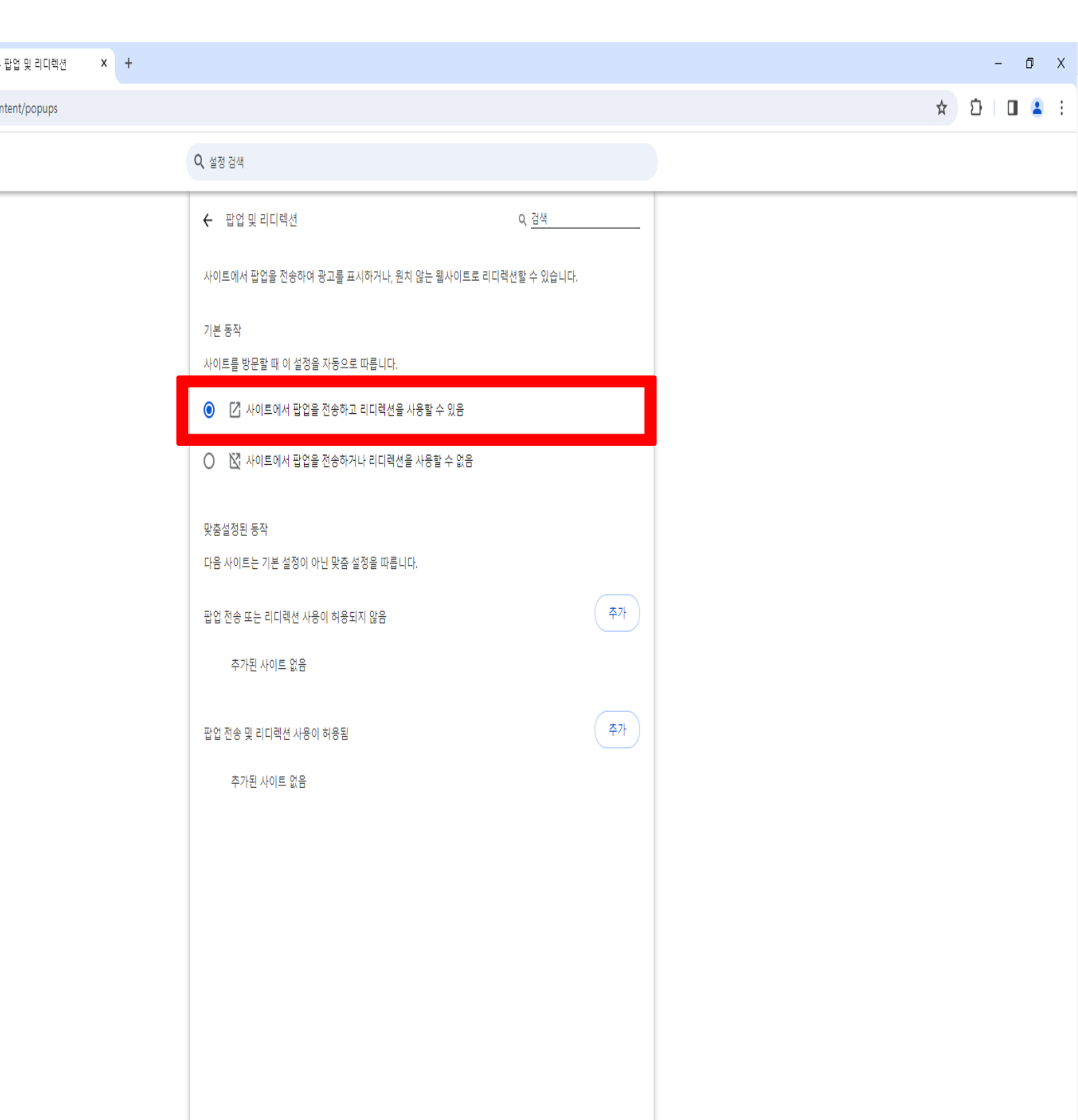

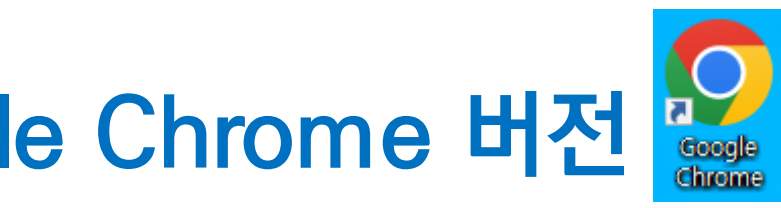

### 2. 가상계좌 번호가 기억이 나질 않아요!

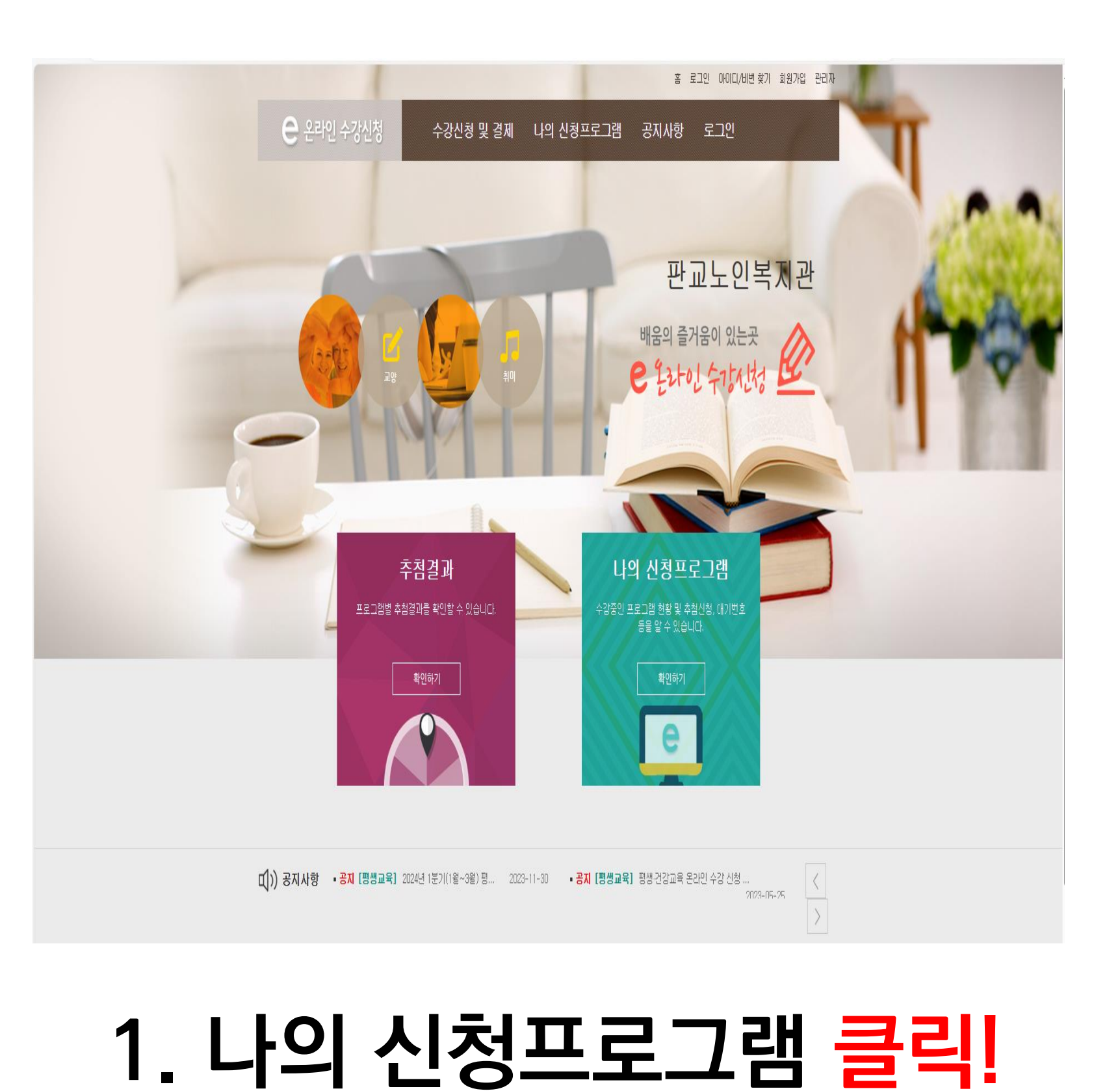

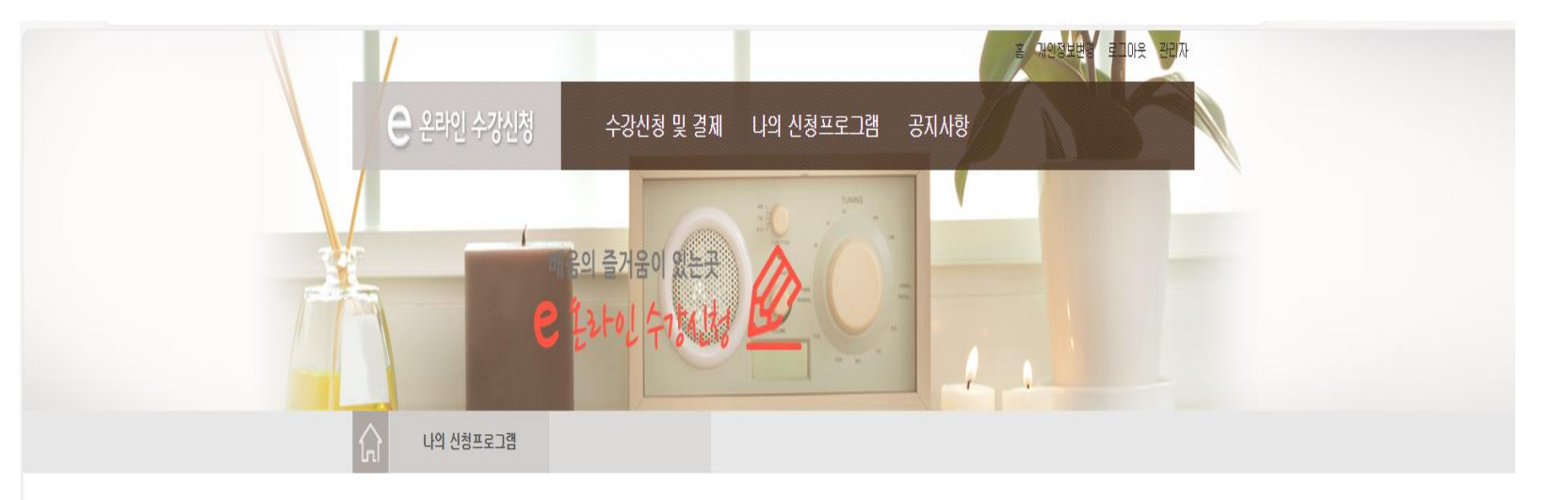

| 나의                             | 비신청프로그램 |     |            |                |    |     |      | 나의          |
|--------------------------------|---------|-----|------------|----------------|----|-----|------|-------------|
| 해당 학기를 선택하면 신청내역을 확인하실 수 있습니다. |         |     |            |                | 스트 |     | ♥ 조회 | 신성프로그램      |
| 총 <mark>1개</mark> 의 글          | 이 있습니다. |     |            |                |    |     |      | - 나의 신청프로그램 |
| 번호                             | 추첨결과    | 학기  | 감좌         | 시간             | 장소 | 상태  | 상세보기 |             |
| 1                              |         | 테스트 | 수강료 결제 테스트 | 목(13:00~14:50) |    | 수납2 | 결제하기 |             |

| 개인정보취급방험 이메일무단수집거부                                                                                                    | 판교노인복지관 → | TOP 🔺 |  |
|----------------------------------------------------------------------------------------------------|-----------|-------|--|
| 판교노인복지관 : 13631 경기도 성남시 분당구 판교역로 93(백현동) / Tel :031-620-2810 / Fax :031-703-5108<br>대표자 : 고화석 / 사업지번호 : 413-62-61854<br>copyright(c) Ncom(주) All rights reserved. |           |       |  |

### 2. 결제하기 클릭!

### 2. 가상계좌 번호가 기억이 나질 않아요!

### 나의 신청프로그램

\* 신청 취소는 "나의신청프로그램"에서 가능합니다.

### 수강료 결제 테스트

| 프로그램     | 수강료 결제 테스트                                                 |
|----------|------------------------------------------------------------|
| 강의시간     | 목(13:00~14:50)                                             |
| 교육장소     |                                                            |
| 수강료      | 100원                                                       |
| 정원       | 200명                                                       |
| 수강안내     | 납부기한은 2024-03-29일 17:10 까지입니다. 납부기한까지 납부하지 않을경우 등록이 취소됩니다. |
| 프로그램 내용  |                                                            |
| 가상계좌 은행당 | 신한(통합)은행                                                   |
| 가상계좌 계좌번 | 56211103885314                                             |
| 가상계좌 입금액 |                                                            |
| 가상계좌 입금자 | 기타-1                                                       |
|          |                                                            |

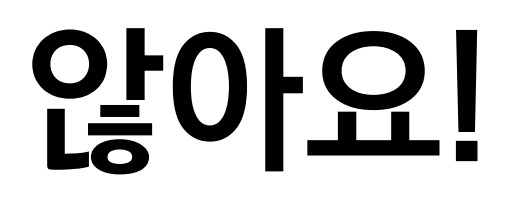

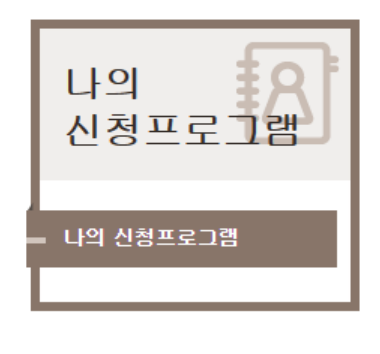

등록취소

결제

3. 가상계좌 은행,

가상계좌번호 확인!

R 라 인 결 제 & Δ

### 3. 입금을 했는데 계속 결제하라고 떠요. ⇒무통장 입금 과정 중 은행사별로 대기시간이 있기 때문에 약 5~10분 정도 기다려주세요!

4. 한 번에 결제하는 방법은 없나요? ⇒ 한 번에 결제하는 시스템 구축이 어려운 상황입니다. 번거로우시겠지만 프로그램별로 결제해주시면 감사하겠습니다. 또한 무통장 입금을 선택하였다면 프로그램별로 무통장 가상계좌가 다르니 참고해 주세요!

온 라 인 결 제 Q 8

### 4. 온라인으로 환불이 가능한가요? ⇒온라인으로 환불이 불가능 상태이기 때문에 환불을 원하신다면 1층 사무실 내방하여 취소신청서 작성해주세요!

### ⇒ 현재 판교노인종합복지관 계좌는 없는 상태이며, 계좌이체 또한 불가능합니다.

### 5. 계좌이체는 가능한가요?